# ▲ 工程表マニュアル (工事一覧) 2025/5/1 更新

❶ メニューから工事のアイコンを選択し、開いた画面から 工事一覧をクリックし ます。

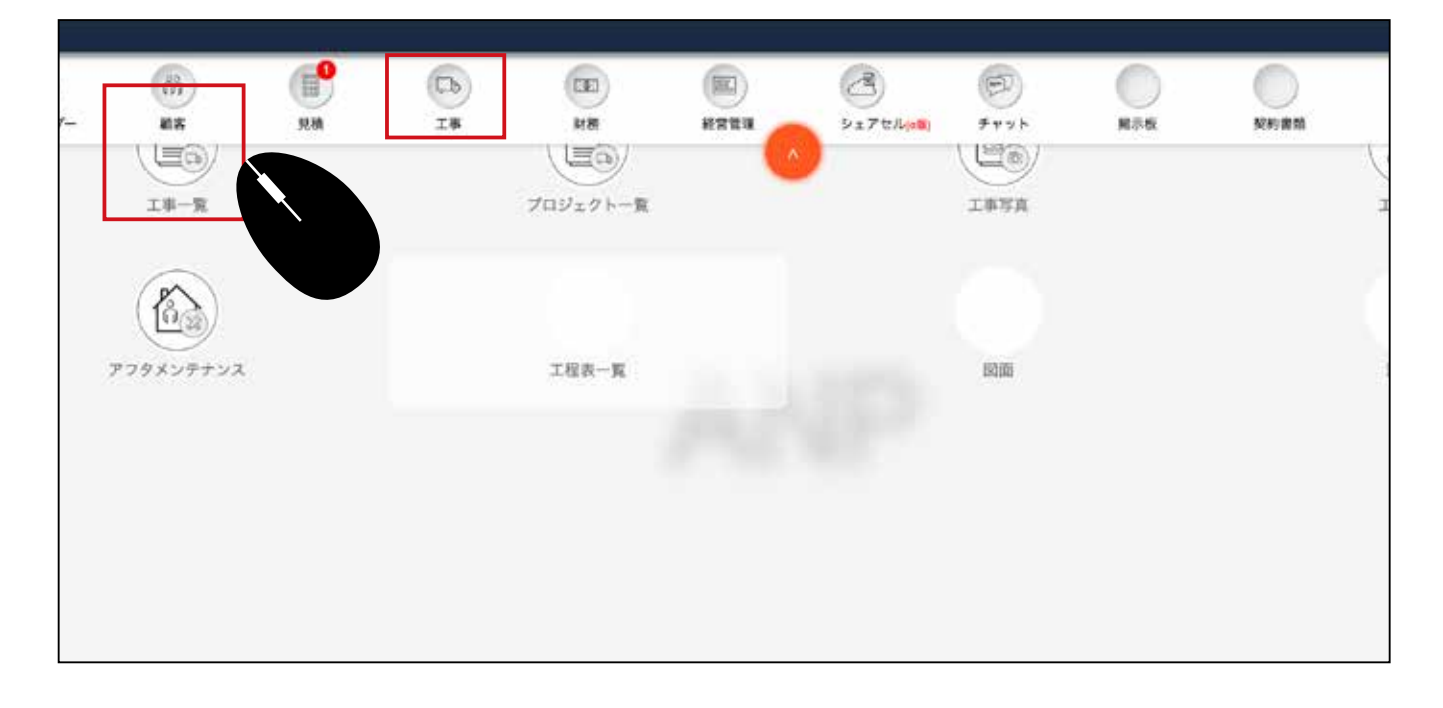

# 2 工事一覧が表示されます。

## 更新ボタン 戻る 新規登録 |

|         |             |         |             |             |                                         |                    |                |              |             | デフォルト | ¥ ( | $1 \mathcal{N}$ |
|---------|-------------|---------|-------------|-------------|-----------------------------------------|--------------------|----------------|--------------|-------------|-------|-----|-----------------|
|         | 18 定: 年 /月  | /日      |             | 0 📑 ¥ /A/8  | - · · · · · · · · · · · · · · · · · · · | 未設定                |                |              | /ク<br>  未設定 |       |     |                 |
|         |             |         |             |             |                                         |                    |                |              |             | NZ.   | 2   | 88              |
| <u></u> |             | LUK9    |             | 186         | 工業在所                                    |                    | 系列会社           | 18558        |             | 322   | 158 | 9               |
| 10.     | 0           | 0100100 | 1 200 BALAN |             |                                         | Contraction of the |                |              |             |       |     |                 |
| 0       |             |         | AK20054     | 大西雄二條部新築工事  | 東京都 世田裕祥 騎兵公園 435丁目19-4                 |                    | 格式会社<br>ANP工務语 | <b>RB -R</b> | 大西 編二       | *82   |     | <b>i</b>        |
|         | 80          |         | 1988        | *=          | -                                       | #I                 | F              |              |             | RI    |     |                 |
| 10      | 0           | **      | AK20054     | 图林正和模型新装工事5 | 10 0 0 0 0 0 0 0 0 0 0 0 0 0 0 0 0 0 0  |                    | 株式会社<br>ANPI務店 | 西田 解水        | 盤林 政权       | *82   |     |                 |
|         | 500         |         | 18          | *#          |                                         | 81                 | F              |              |             | RI    |     | _               |
| 10      | IDFERERI.   | RRAD    | AK20050     | EDFOREMAIN  | 東京都 新宿区 新宿 27日8-1-1201                  |                    | 株式会社           | RB -5        | 4H #4       | *82   |     |                 |
|         | RIN         |         | 1955        | *2          |                                         | #I                 | tir said       |              |             | RI    | -   |                 |
| 0       | 7.69        | **      | AK20049     | 元定義一條原於第三章  | <b>東京都 世田谷区 若林 376丁目12-6</b>            | 11 <b>-</b> 5      | 格式会社<br>ANPI教区 |              | X8 8-       | *82   |     |                 |
|         | <b>R</b> 10 |         | 12          | *#          |                                         | BI                 | F              |              |             | RI    |     |                 |
| 101     |             | -       | AK20048     | ABC株式会社新築工場 | 東京都 新聞区 新售 2-8-1                        |                    | 株式会社<br>ANP工程店 | R8 -8        | 田中 木郎       | *82   |     |                 |
|         | 8149        |         | 18          | **          | 200                                     | #I                 | E              |              |             | #I    | -   | -               |

| <ol> <li>工事詳</li> </ol> | 細を開きます。 |     | 工事詳細 |     |
|-------------------------|---------|-----|------|-----|
| <b>凝一馬</b>              | 大西 雄二   | 未設定 |      |     |
|                         |         | 完工  |      | 引渡  |
| 3 健太                    | 館林 政和   | 未設定 |      |     |
|                         |         | фт  |      | コン時 |

4 工事詳細が表示されます。 下にスクロールします。

|                  |         |          | I    | 事詳細     |    |          |      |
|------------------|---------|----------|------|---------|----|----------|------|
| 工事情報 建带債務        | 者 敷地・建物 | に関する事項   |      |         |    |          |      |
|                  |         |          |      |         |    |          | 2    |
| 工事情報             |         |          |      |         |    |          |      |
| 复約               | 作詞      | 承認       | 地鎮奈  | #I.     | 上線 | 完工       | 51g  |
| 顧客名              |         | 物件名      |      | 工事コード   |    | 工事名      |      |
| 大西 雄二            |         | )[       |      | AK20054 |    | 西雄二樣部新築工 | *    |
| 工事住所<br>郵便番号 154 | - 0013  | 都道東京都    |      | 市/区世田市区 |    | 駒沢公園     |      |
| 住所: 435丁目19-     | 4       | - HERE   |      |         |    |          |      |
| 請負契約書<br>構造      |         |          |      |         |    |          |      |
|                  | +       | 8189<br> |      |         |    | ·正相      |      |
| 予定日              |         |          |      |         |    |          |      |
| 工事着工予定日          |         |          |      | 工事完成予定日 |    |          |      |
| 契約日より            |         |          | 0 80 | 内 着手日より |    |          | 0 日以 |
|                  |         |          |      |         |    |          |      |

業務情報までスクロールします。 6

| 営業担当; | 1          | 秋山 美穂  |          | ~ | 工事担当:      |   |        | 斉藤一馬 |            | ~ |
|-------|------------|--------|----------|---|------------|---|--------|------|------------|---|
| 設計担当: | (          | 松田 由美子 |          | ~ | IC担当:      |   |        |      |            | Ŷ |
| 契約日:  | 2022/09/06 |        | 図面確定日:   |   | 年 /月/日     |   | 事前承認日: |      | 年 /月/日     | ٥ |
| 現調日:  | 年 /月/日     | •      | 設計監理契約日: |   | 年 /月/日     | ٥ | 本承認日:  |      | 年 /月/日     |   |
| 地鎮祭   |            |        | 着工日      |   |            |   | 上棟日    |      |            |   |
| 予定:   | 年 /月/日     | ۵      | 予定:      |   | 2022/11/18 |   | 予定:    |      | 2023/11/24 | ٥ |
| 実統    | 年 /月/日     | ٥      | 実統       |   | 年 /月/日     |   | 実績:    |      | 年 /月/日     | ¢ |
| 完工日   |            |        | 引渡日      |   |            |   |        |      |            |   |
| 予定:   | 2023/02/02 |        | 予定:      |   | 2024/02/16 |   |        |      |            |   |
| 実績    | 年 /月/日     | ٥      | 実績:      |   | 年 /月/日     |   |        |      |            |   |
| 工期    | 0 8        |        |          |   |            |   |        |      |            |   |

⑥ 【地鎮祭 予定】【引渡日 予定】に、工程表の開始と終了の日付を入力します。

| 地 | 鎮祭(工程表開始日) — | <b>二程表の開始となる日</b> |  |
|---|--------------|-------------------|--|
|   | 予定:          | 2024/06/08        |  |
|   | 実績:          | 年 /月/日            |  |

| 引》 | 度日(工程表終了日) | ←−工程表の終了となる日 |  |
|----|------------|--------------|--|
|    | 予定:        | 2024/10/31   |  |
|    | 実績:        | 年 /月/日       |  |

⑦ 上に戻って、右上の 2000 をクリックし、画面上に出てくるメッセージに OK をクリックし ◎ で閉じます。

|             |              |                                                                                                    | 3       | 2事詳細          |    |           |         |   |   |
|-------------|--------------|----------------------------------------------------------------------------------------------------|---------|---------------|----|-----------|---------|---|---|
| C事情報 達带債務   | 教治・建物に       | 関する事項                                                                                                    |         |               |    |           |         |   | 3 |
| 工事情報        |              |                                                                                                    |         |               |    |           |         |   |   |
| 契約          | 作器           | *E                                                                                                    | 地球岛     | #I            | 上標 | 完工        | 5132    |   |   |
| 書名          |              | 物件名                                                                                                    |         | 工事コード         |    | 工事名       |         |   |   |
| 西 雄二        |              |                                                                                                    |         | AK20054       |    | 大西雄二棵穆新築。 | L#      | 3 |   |
| <b>弊住所</b>  |              |                                                                                                    |         |               |    |           |         |   |   |
| 6便番号 154    | - 0013       | 都道,東京都<br>府県                                                                                                    |         | la de la este |    | 200       |         |   |   |
| 新: 435丁目19  | 9-4          | And the second second se | pdf.tok | yoの内容         |    |           | BERREEN |   |   |
| A契約書        |              |                                                                                                    | 工事情報等   | 変しました。        |    |           |         |   |   |
| tid:        |              |                                                                                                    |         |               |    | ОК        |         |   |   |
|             |              |                                                                                                    |         |               |    |           |         |   |   |
|             | ( <b>M</b> ) | 1.0500                                                                                                    |         |               | N. | (床面積)     |         |   |   |
|             | +            |                                                                                                    |         |               | ÷  |           |         |   |   |
| a tradition |              |                                                                                                    |         |               |    |           |         |   |   |

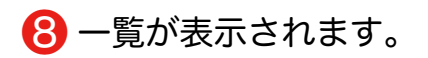

|       |                   |            |         |              | <b>W</b>                |               |                |               |                | デフォルト | ~ E |      |
|-------|-------------------|------------|---------|--------------|-------------------------|---------------|----------------|---------------|----------------|-------|-----|------|
| 8 1   | ж <u>а</u> я: #7Л | /日         |         | 0 🎆 年 /月/日   | - (138X):               | 未設定           |                | - 189         | <b>ノク</b> 未設定  |       |     |      |
|       |                   |            |         |              |                         |               |                |               |                | 除定    | 8   | 8/11 |
| 0     | 00                | 0          | 00      |              |                         |               |                |               |                |       |     | 0    |
| *     | 85                | INES       | IB3-F   | 186          | 工事性用                    |               | 斯列自社           | 10556         | <b>BE</b> S    | 329   | 168 | 2    |
| o a   | -                 | -          | AK20054 | 大西藏二條經新築工事   | 東京都 世田谷区 軟沢公園 435丁目19-4 |               | 格式会社<br>ANP工務店 | AB -8         | 大西湖二           | *82   |     |      |
|       | NH1               |            | 1988    | *2           |                         | #I            | ł              |               |                | RI    |     |      |
| 00    | 0                 | **         | AK20054 | 图林正和保留新荣工事5  | 東京都 当時区 雪雅 19丁目8-90     |               | 株式会社<br>ANP工務店 | 西田 柴木         | 1014 AND       | *82   |     |      |
|       | 50 M              |            | 18      | *#           | 100                     | #I            | 1              |               |                | RI    |     |      |
| o o c | EDFERENT          | 商業施設<br>工事 | AK20050 | EDFORMAIN    | 東京都 新密区 新密 27日8-1-1201  | 11 <b>( )</b> | 格式会社<br>ANP工業店 | 奈田 一氏         | 441 <b>8</b> 4 | *82   |     | •    |
|       | <b>R</b> (0)      |            | 1186    | *2           |                         | #I            | ÷              |               |                | RI    |     |      |
| oc    | 2.2.18            | **         | AK20049 | 元间南一体经研究工事   | 麦车都 世田裕武 有林 376丁目12-6   | 11            | 格式会社<br>ANPI集团 |               | XX 8-          | *82   |     | •    |
|       | 510               |            | ##      | *#           |                         | #I            | à              |               |                | RI    |     |      |
| 00    | Retsais           | -          | AK20048 | ADCRIGHERINE | <b>第日都 新信区 新信 2-8-1</b> |               | 株式会社<br>ANP工務店 | <b>#8 −</b> 8 | 副中 大財          | *82   |     |      |
|       | 5E10              |            | 1988    | *#           | -                       | #I            | 2              |               |                | RI    |     |      |
|       | 0                 | -          |         | -            |                         |               |                |               |                |       |     | -    |

🚹 工事一覧から、工程表のアイコンをクリックします。

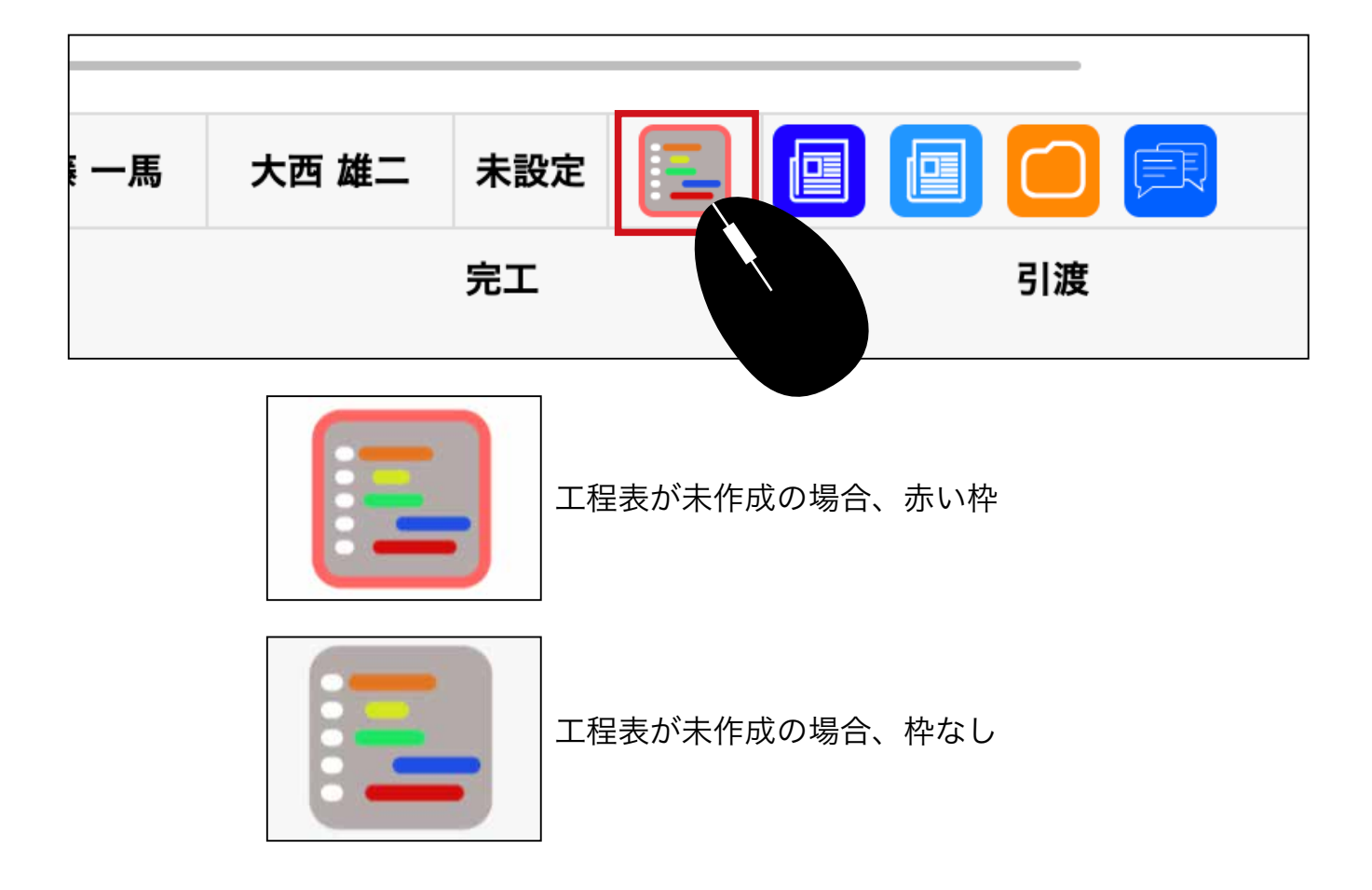

# 2 未作成の工程表が表示されます。

(P3 記載の箇所に日付が入っていなければ日付が表示されません。)

| 西沢楼邸新築工事                                                                                                    | BY REAL BILLION DESCRIPTION OF THE PARTY OF THE PARTY                                    |                                |   |        |        |                    |                   | T.            | i.R        |        |          |           |        |           |           | 12.00        | _     |
|----------------------------------------------------------------------------------------------------|----------------------------------------------------------------------------------------------------|--------------------------------|---|--------|--------|--------------------|-------------------|---------------|------------|--------|----------|-----------|--------|-----------|-----------|--------------|-------|
|                                                                                                    |                                                                                                    |                                |   |        |        |                    |                   | 西沢様邸          | 新築工事       |        |          |           |        |           |           |              |       |
|                                                                                                    |                                                                                                    | 主 所:                           |   |        |        | 10. 10. 100        |                   |               |            |        |          |           |        |           |           |              |       |
|                                                                                                    | Control Control Contro Control Control Control Control Control Control Control Control | L単区分:未設定<br>由単原(事): 2024/02/01 | - | STRIP. | # /B/B | M E 98 -           | -                 | - THE 78 / IL |            | -      | -        | T# /8/    | 用:~    |           | 1000      | 2024 (24 (20 |       |
| 使用     テンプレートリスト     X     医温泉県: 未設定     X     X <thx< th=""><th>2011<br/>1日         Fンプレートリスト         KARARE         ADDX         I ARARE         DOX4/02/01         I D         DOX4/04/30         I D           1日         2011         2011         2011         2011         0         2011         0         2011         0         2011         0         2011         0         2011         0         2011         0         2011         0         2011         0         2011         0         2011         0         2011         0         2011         0         2011         0         2011         0         2011         0         2011         0         2011         0         2011         2011         2011         2011         2011         2011         2011         2011         2011         2011         2011         2011         2011         2011         2011         2011         2011         2011         2011         2011         2011         2011         2011         2011         2011         2011         2011         2011         2011         2011         2011         2011         2011         2011         2011         2011         2011         2011         2011         2011         2011         2011         2011         2011</th><th>(請奈(氣): 年 /月/日</th><th></th><th>#IE(#)</th><th>年 /月/日</th><th>ć</th><th>上楼日(秋)</th><th>年/月/日</th><th></th><th>-</th><th>完成日(黄):</th><th>年/月/</th><th>3</th><th>1</th><th>1 引放日(内)</th><th>¥ /用/B</th><th></th></thx<> | 2011<br>1日         Fンプレートリスト         KARARE         ADDX         I ARARE         DOX4/02/01         I D         DOX4/04/30         I D           1日         2011         2011         2011         2011         0         2011         0         2011         0         2011         0         2011         0         2011         0         2011         0         2011         0         2011         0         2011         0         2011         0         2011         0         2011         0         2011         0         2011         0         2011         0         2011         0         2011         0         2011         2011         2011         2011         2011         2011         2011         2011         2011         2011         2011         2011         2011         2011         2011         2011         2011         2011         2011         2011         2011         2011         2011         2011         2011         2011         2011         2011         2011         2011         2011         2011         2011         2011         2011         2011         2011         2011         2011         2011         2011         2011         2011         2011                                                                                                    | (請奈(氣): 年 /月/日                 |   | #IE(#) | 年 /月/日 | ć                  | 上楼日(秋)            | 年/月/日         |            | -      | 完成日(黄):  | 年/月/      | 3      | 1         | 1 引放日(内)  | ¥ /用/B       |       |
|                                                                                                    | 正式     30     30       ●     西沢棟邸新築工事     2/1       ●     第     2/1       1     2     3     4     5       1     2     3     4     5     6       1     2     3     4     5     6       1     2     3     4     5     6       1     2     3     4     5     6       1     2     3     4     5     6       1     2     3     4     5     6       1     2     3     4     5     6       1     2     3     4     5     6       1     2     3     4     5     6       1     2     3     4     5     6       1     2     3     4     5     6       1     2     3     4     5     6       1     2     3     4     5     6       2     2     3     4     5     6       2     2     2     2     2     2       2     3     4     5     6     7       2     3     4     5     6 </td <td>使用ま テンプレートリスト</td> <td></td> <td>- 23</td> <td>NARR-</td> <td>未設定</td> <td></td> <td>~</td> <td>工程表用用:</td> <td>2024/</td> <td>02/01</td> <td></td> <td></td> <td></td> <td>2024/04/3</td> <td>0</td> <td></td>                                                                                                    | 使用ま テンプレートリスト                  |   | - 23   | NARR-  | 未設定                |                   | ~             | 工程表用用:     | 2024/  | 02/01    |           |        |           | 2024/04/3 | 0            |       |
| 西沢棲邸新築工事<br>                                                                                                    | 西沢楝郎新築工事         2月           1         2         3         4         5         6         7         8         9         10         11         12         13         14         15         16         17         18         19         20         21         22         23         24         25         25         12         1         2         3         4         5         6         7         8         9         10         11         12         13         14         15         16         17         18         19         20         21         22         23         24         2         1         2         3         4         5         6           第         2         1         1         8         2         1         1         8         2         1         1         1         1         13         14         15         16         17         18         19         20         21         2         2         3         4         5         6         1         1         1         14         1         1         1         1         1         1         1         1         1                                                                                                    | IN                             |   | -      | 0      | 全レイヤー              |                   |               |            |        |          |           | 30     |           | 88: C     |              |       |
| 西次禄郎新染上事     2月     1 2 3 4 5 6 7 8 9 10 11 12 13 14 15 16 17 18 19 20 21 22 23 24 25 26 27 28 29 1 2 3 4 5     1 2 3 4 5 6 7 8 9 10 31 12 13 14 15 16 17 18 19 20 21 22 23 24 25 26 27 28 29 1 2 3 4 5                                                                                                    | 内沢根郎新発上事         2月         2月         2月         2日         2日         2日         2日         2日         2日         2日         2日         2日         2日         2日         2日         2日         2日         2日         2日         2日         1         2         3         4         5         6         7         8         9         10         11         12         13         14         15         16         17         18         19         20         21         22         23         24         25         25         27         28         23         4         5         6         7         8         9         20         21         22         23         24         25         25         25         25         25         25         25         25         25         25         25         25         25         25         25         25         25         25         25         25         25         25         25         25         25         25         25         25         25         25         25         25         25         25         25         25         25         25         25         25         25                                                                                                    |                                |   |        |        |                    |                   |               |            |        | _        | _         |        |           |           |              | -     |
| 1 2 3 4 5 6 7 8 9 10 11 12 13 14 15 16 17 18 19 20 21 22 23 24 25 26 27 28 29 1 2 3 4 5                                                                                                    | Image:         1         2         3         4         5         6         7         8         9         10         11         12         13         14         15         16         17         18         19         20         21         22         23         24         25         25         25         25         25         25         25         25         25         25         25         25         25         25         25         25         25         25         25         25         25         25         25         25         25         25         25         25         25         25         25         25         25         25         25         25         25         25         25         25         25         25         25         25         25         25         25         25         25         25         25         25         25         25         25         25         25         25         25         25         25         25         25         25         25         25         25         25         25         25         25         25         25         25         25         25         25                                                                                                    | 四次根邸新梁」                        | L |        |        |                    |                   |               | 2月         |        |          |           |        |           |           |              |       |
|                                                                                                    | 工 単 2024-02-01~2024-04-30        本     工     日     パ     次     次                                                                                                    | 工事初分:未設定                       |   |        | 1 2 3  | 4 5 6              | 7 8 9             | 10 11 1       | 2 13 14 15 | 16     | 17 18 1  | 9 20 2    | 1 22 2 | 3 24 25   | 26 27 28  | 29 1 2 3     | 4 5 6 |
|                                                                                                    |                                                                                                    | I B 2024-02-01~2024-04-30      |   |        | * # ±  | 日 // X<br>15 年齢 文引 | 京 木 雪<br>6台 仏滅 大安 | 工日ノ           | X 3 X      | T 10 1 | 0.69.151 | 1 1 1 2 5 |        | 2 4 4 4 4 | 1 X X     | * = 1 =      | 1 X 3 |
|                                                                                                    |                                                                                                    |                                |   |        |        |                    |                   |               |            |        |          |           |        |           |           |              |       |
|                                                                                                    |                                                                                                    |                                |   |        |        |                    |                   |               |            |        |          |           |        |           |           |              |       |
|                                                                                                    |                                                                                                    |                                |   |        |        |                    |                   |               |            |        |          |           |        |           |           |              |       |
|                                                                                                    |                                                                                                    |                                |   |        |        |                    |                   |               |            |        |          |           |        |           |           |              |       |
|                                                                                                    |                                                                                                    |                                |   |        |        |                    |                   |               |            |        |          |           |        |           |           |              |       |
|                                                                                                    |                                                                                                    |                                |   |        |        |                    |                   |               |            |        |          |           |        |           |           |              |       |
|                                                                                                    |                                                                                                    |                                |   |        |        |                    |                   |               |            |        |          |           |        |           |           |              |       |
|                                                                                                    |                                                                                                    |                                |   |        |        |                    |                   |               |            |        |          |           |        |           |           |              |       |
|                                                                                                    |                                                                                                    |                                |   |        |        |                    |                   |               |            |        |          |           |        |           |           |              |       |
|                                                                                                    |                                                                                                    |                                |   |        |        |                    |                   |               |            |        |          |           |        |           |           |              |       |
|                                                                                                    |                                                                                                    |                                |   |        |        |                    |                   |               |            |        |          |           |        |           |           |              |       |
|                                                                                                    |                                                                                                    |                                |   |        |        |                    |                   |               |            |        |          |           |        |           |           |              |       |
|                                                                                                    |                                                                                                    | 1                              |   |        |        |                    |                   |               |            |        |          |           |        |           |           |              |       |
|                                                                                                    |                                                                                                    |                                |   |        |        |                    |                   |               |            |        |          |           |        |           |           |              |       |
|                                                                                                    |                                                                                                    | 1                              |   |        |        |                    |                   |               |            |        |          |           |        |           |           |              |       |

### 【各箇所の機能】

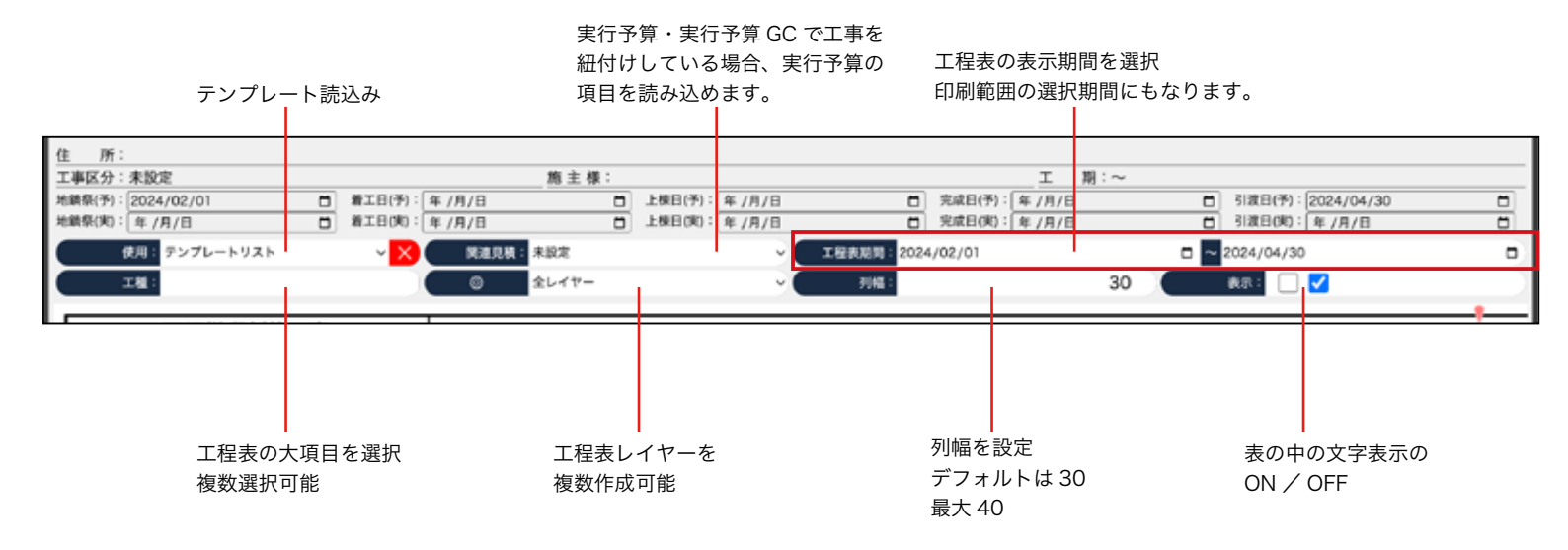

3 右上部の表示期間を指定します。

|   |    |     |        |        |       | I    | 鄚  | ]:~ |    |     |       |        |      |        |    |    |    |   |
|---|----|-----|--------|--------|-------|------|----|-----|----|-----|-------|--------|------|--------|----|----|----|---|
|   |    |     |        | 完成[    | 日(予): | 年 /月 | /日 |     |    |     | 引渡    | 日(予):  | 2024 | /04/30 | )  |    |    |   |
| _ |    |     |        | 完成     | 3(実): | 年 /月 | /日 |     |    | Ē   | 引渡    | 日(実):  | 年/月  | 1/8    |    |    | Ē  |   |
|   | 工程 | 表期間 | : 2024 | 4/02/0 | 01    |      |    |     |    | □ ~ | 2024, | /04/30 | )    |        |    |    | Ċ  | 2 |
|   |    | 列幅  | :      |        |       |      |    | 40  |    |     | 表示:   |        |      |        |    |    |    | 2 |
|   |    |     |        |        |       | 2日   |    |     |    |     |       |        |      |        |    |    |    |   |
|   | 10 | 11  | 12     | 13     | 14    | 15   | 16 | 17  | 18 | 19  | 20    | 21     | 22   | 23     | 24 | 25 | 26 | : |
| 2 | ±  | 日   | 月      | 火      | 水     | 木    | 金  | ±   | 日  | 月   | 火     | 水      | 木    | 金      | ±  | 日  | 月  |   |
| ŧ | 失勝 | 友리  | 先台     | 仏滅     | 大安    | 赤口   | 牛隊 | 友引  | 先台 | 仏滅  | 大安    | 赤口     | 先勝   | 友리     | 先台 | 仏滅 | 大安 |   |

表示と印刷の開始日

| 工程表期間: | 2024/02/01 | <b>D</b> |
|--------|------------|----------|
|        |            |          |

表示と印刷の終了日

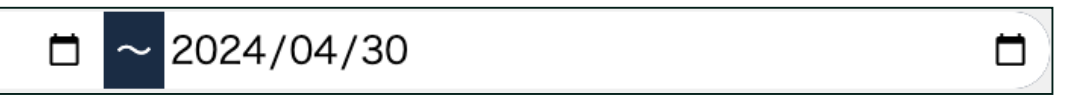

※印刷の方法は P20 ~に記載があります。

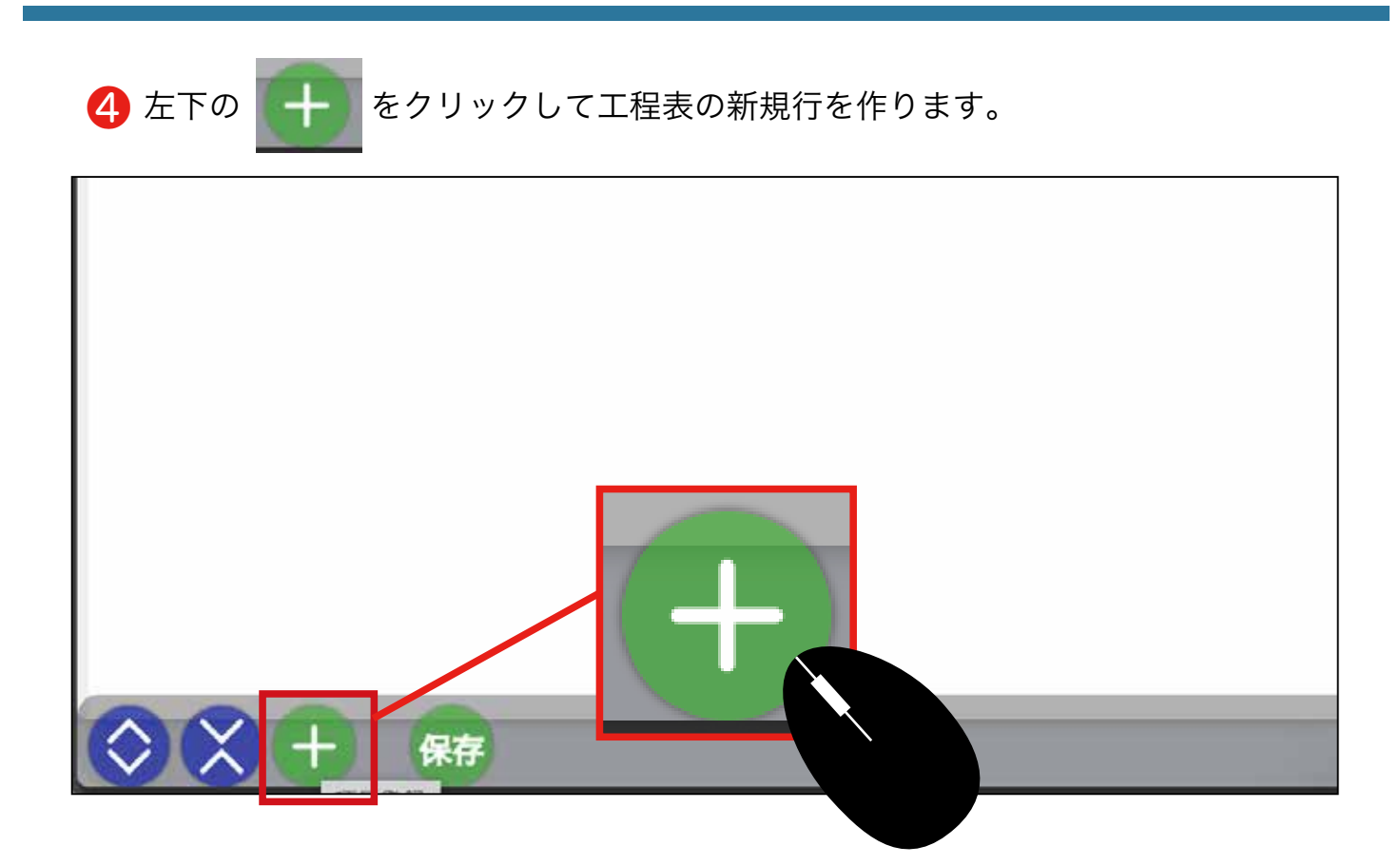

## 6 行が追加されます。追加された行をダブルクリックします。

| मे जर्न :                         |       |      |              |     |    |     |       |      |    |    |     |   |
|-----------------------------------|-------|------|--------------|-----|----|-----|-------|------|----|----|-----|---|
| 工事区分:未設定                          |       |      | ß            | 包主相 | ę: |     |       |      |    |    |     |   |
| 也鎮祭(予): 2024/02/01 □ 着工日(予): [    | 年 /月, | /日   |              |     |    | 上棟E | 3(予): | 年 /月 | /日 |    |     |   |
| 也鎮祭(実): 年 /月/日                    | 年 /月  | /日   |              |     |    | 上棟E | ](実): | 年 /月 | /日 |    |     |   |
| 使用: テンプレートリスト 🛛 🗙                 |       | 関連見稼 | 1: 未該        | 定   |    |     |       |      | ~  | 工程 | 表期間 | : |
| 工種: • 未設定                         |       | ø    | 全し           | イヤー |    |     |       |      | ~  |    | 列幅  | : |
|                                   |       |      |              |     |    |     |       |      |    |    |     | _ |
| 西沢様邸新築工事                          |       |      |              |     |    |     |       |      |    |    |     | _ |
| 住 所:<br>工事区分:未設定                  | 1     | 2    | 3            | 4   | 5  | 6   | 7     | 8    | 9  | 10 | 11  |   |
| 意 主:<br>工 期:2024-02-01~2024-04-30 | 木     | 金    | ±            | 日   | 月  | 火   | 水     | 木    | 金  | ±  | 日   |   |
| 1 #:2024-02-01-~2024-04-30        | 先負    | 仏滅   | 大安           | 赤口  | 先勝 | 友引  | 先負    | 仏滅   | 大安 | 先勝 | 友引  | 5 |
| 未設定                               | ų     |      |              |     |    |     |       |      |    |    |     | _ |
|                                   |       |      |              |     |    |     |       |      |    |    |     |   |
|                                   |       |      |              |     |    |     |       |      |    |    |     |   |
|                                   |       | V    | $\mathbf{M}$ |     |    |     |       | _    |    |    |     |   |
| 未設定                               |       |      |              |     |    |     |       |      |    |    |     |   |
|                                   |       |      |              |     |    |     |       | _    |    |    |     |   |
|                                   |       |      |              |     |    |     |       |      |    |    |     |   |
| マウスをあてると背景がグレーになり                 | )ま?   | す。   |              |     |    |     |       |      |    |    |     |   |
| その時ダブルクリックします。                    |       |      |              |     |    |     |       |      |    |    |     |   |

設定画面が開きます。項目名称に工程名を入力します。

|          |      |      |   | 項目 | 設定    |   |   | 8 |   |
|----------|------|------|---|----|-------|---|---|---|---|
|          | 項目名称 | :    |   |    |       |   |   |   |   |
|          | 未設定  |      |   |    |       |   |   |   |   |
|          | 取引会社 | :    |   |    |       |   |   |   |   |
| / [      | 工 種: | 工種   |   |    |       |   |   | ~ | H |
| / I<br>明 | 業者:  | 業者名  |   | ~  | 電 話:〔 |   |   |   | l |
| ⊼<br>{ô  | 担当者: | メンバー |   | ~  | 電 話:( |   |   |   |   |
| ~        | 休み日: |      |   |    |       |   |   |   |   |
|          | B    | 月    | 火 | 水  | 木     | 金 | ± | 祝 | H |
| Γ        |      |      |   |    |       |   |   |   | 1 |
|          |      |      |   |    |       |   |   |   | - |

続いてこの工程のバーの色を選択します。工程ごとに色を分けた方が見やすくなります。赤いバーをクリックします。カラーピッカーが表示されます。

|     |   |   |   | 追加 |    |
|-----|---|---|---|----|----|
|     |   |   |   | 開始 | 終了 |
|     |   |   |   |    |    |
| 255 | 0 | 0 |   |    |    |
| P   | G | в | 0 |    |    |

7 色を選択し確定をクリックすると画面は閉じます。

| <b>9</b> 頁目追加 | 確定   |    |
|---------------|------|----|
|               | 開始終了 | 報告 |
|               |      |    |
|               | 確定   |    |
|               |      |    |

⑧ 仮設工事という工程ができました。この項目の下に詳細な工程を入力する場合は 子項目を追加します。 仮設工事の行の部分を再度ダブルクリックします。

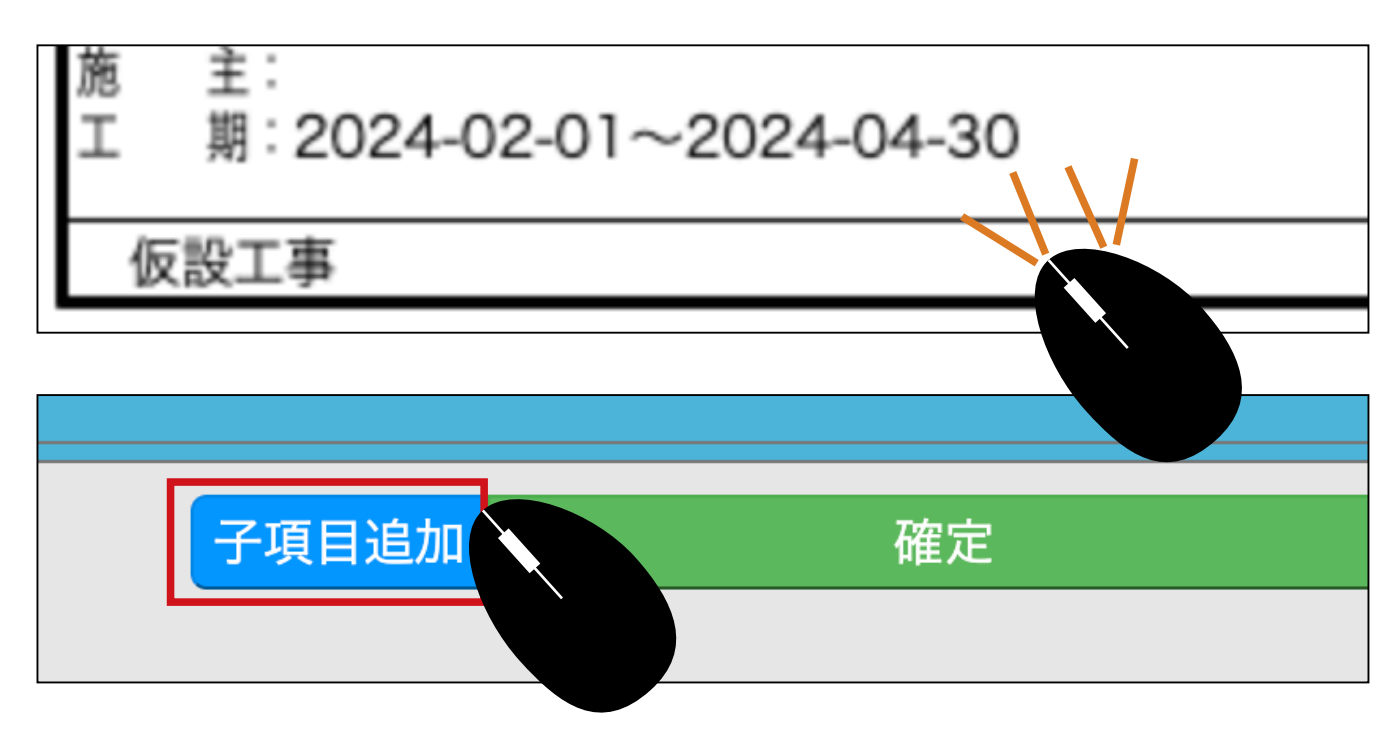

真ん中あたりの子項目追加ボタンをクリックします。

• 画面の左側にすでに子項目が作成されました。確定で閉じます。

| 西沢様邸新築工事                              |    | B     | 月 | 火 | 水     | 木 | 金 |   | 枳 |
|---------------------------------------|----|-------|---|---|-------|---|---|---|---|
|                                       | 1  |       |   |   |       |   |   |   |   |
| [ 第:2024-02-01~2024-04-30             | 先員 | バー色:  |   |   |       |   |   |   |   |
| 牧赵工事<br>。未設定                          |    |       |   |   |       |   |   |   |   |
| • • • • • • • • • • • • • • • • • • • |    |       |   |   |       |   |   |   | _ |
|                                       |    | 削除    |   |   | 子項目追加 |   | 6 | 定 |   |
|                                       |    | 丁連内袋・ |   |   |       |   |   |   |   |

できた子項目を開きます。 未設定の行をダブルクリックします。

| 加加工 | ±·<br>期:2024-02-01~2024-04-30 |      |  |
|-----|-------------------------------|------|--|
| _   |                               | <br> |  |
| -1  | 反設工事                          |      |  |
|     | 未設定                           |      |  |
|     |                               |      |  |

項目名称を入力します。

|       |                                                                                                    |      |   | 項目 | 設定   |   |                                                                                                    |   |    |
|-------|----------------------------------------------------------------------------------------------------|------|---|----|------|---|----------------------------------------------------------------------------------------------------|---|----|
|       | 項目名称                                                                                                    | :    |   |    |      |   |                                                                                                    |   |    |
|       | 未設定                                                                                                    |      |   |    |      |   |                                                                                                    |   |    |
|       | 取引会社                                                                                                    | :    |   |    |      |   |                                                                                                    |   | ~  |
| 3/6   | 工 種:                                                                                                    | 工種   |   |    |      |   |                                                                                                    | ~ |    |
| 関     | 業者:                                                                                                    | 業者名  |   | ~  | 電 話: |   |                                                                                                    |   |    |
| ŝ     | 担当者:                                                                                                    | メンバー |   | ~  | 電 話: |   |                                                                                                    |   | 4  |
|       | 休み日:                                                                                                    |      |   |    |      |   |                                                                                                    |   |    |
|       | H                                                                                                    | 月    | 火 | 水  | 木    | 金 | ±                                                                                                    | 祝 |    |
| $\mp$ | <ul> <li>Image: A start of the start of the start of</li></ul> |      |   |    |      |   | Image: A start of the start of the start |   | 17 |
|       |                                                                                                    |      |   |    |      |   |                                                                                                    |   | I  |

🕕 入力し終わったら確定をクリックして閉じます。

|      |      | 項目設定 | 2  |   |
|------|------|------|----|---|
| 項目名称 | :    |      |    |   |
| 足場   |      |      |    |   |
| 取引会社 | :    |      |    |   |
| 工 種: | 工種   |      |    | ~ |
| 業者:  | 業者名  | ~ 電  | 話: |   |
| 担当者: | メンバー | ~ 電  | 話: |   |
| 休み日: |      |      |    |   |

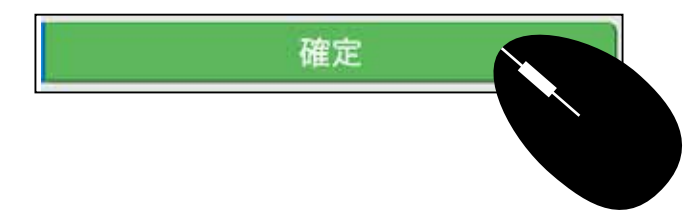

□ バーを引いて詳細な情報を入力する

表の中にバーを引きます。 マウスで大項目の仮設工事から線を引きます。 マウスの左ボタンを押したまま予定日からおおよその終了日までを移動すると バーが出来ます。大項目の工数は、小項目の合計日数になるため、この時点では おおよその日数にします。大項目だけの工程表であれば決まった日付まで線を引 きます。

| 西沢様邸新築工事                                                                   |     |                   |              |              |                |                             |                |               |              |                 |               | 2月            |               |               |                     | _       |
|----------------------------------------------------------------------------|-----|-------------------|--------------|--------------|----------------|-----------------------------|----------------|---------------|--------------|-----------------|---------------|---------------|---------------|---------------|---------------------|---------|
| 工事区分:未設定                                                                   | 1 2 | 2 3               | 4            | 5            | 6              | 7 8                         | 9              | 10 1          | 1 12         | 13              | 14            | 15            | 16            | 17            | 18 1                | 9       |
| 應 主:<br>工 期:2024-02-01~2024-04-30                                          | 木 会 | 全 土<br>湖 + 4      |              | 月            | 火              | 水 木<br>+========            | 金<br>十四        | 土 E           | 3月           | 火               | *             | 木             | 金生業           | 土<br>末21      | 日                   | 月       |
| 一仮設工事                                                                      | •   | <.                |              |              |                |                             |                |               |              |                 |               |               |               |               |                     | _       |
| 足場                                                                         |     |                   | k            |              |                |                             |                |               |              |                 |               | k             |               |               |                     | _       |
|                                                                            |     | $\mathbf{\Theta}$ |              |              |                |                             |                |               |              |                 |               |               |               |               |                     | -       |
|                                                                            |     |                   |              |              |                |                             |                |               |              |                 |               |               |               |               |                     |         |
|                                                                            |     |                   |              |              |                | - I                         |                |               |              |                 |               |               |               |               |                     |         |
|                                                                            |     |                   |              |              |                |                             |                |               |              |                 |               |               |               |               |                     |         |
| [                                                                          |     |                   |              |              | /              |                             |                |               |              |                 |               |               |               |               |                     |         |
| 西沢様邸新築工事                                                                   |     |                   |              |              |                | 4                           |                |               |              |                 |               |               |               |               |                     | _       |
| 西沢様邸新築工事                                                                   |     |                   |              |              |                | Ļ                           |                |               |              |                 |               |               |               |               | 2月                  |         |
| 西沢様邸新築工事<br><sup>住 所:</sup><br>工事区分: 未設定                                   |     | 1                 | 2            | 3            | 4              | 5 6                         | 7              | 8             | 9            | 10              | 11            | 12            | 13            | 14            | 2月<br>15            | 1       |
| 西沢様邸新築工事<br>生 所:<br>工事区分:未設定<br>進 主:<br>工事: 2024 02 01- 2024 04 20         |     | 1<br>木            | 2 金          | 3<br>±       | <b>4</b> 日     | 5 6 月 火                     | 7<br>水         | <b>8</b><br>木 | 9 金          | 10<br>±         | 11<br>日       | 12月           | 13<br>火       | 14<br>*       | 2月<br>15<br>木       | 1       |
| 西沢様邸新築工事<br>住 所:<br>エ事区分:未設定<br>造 主:<br>エ 期: 2024-02-01~2024-04-30         |     | 1<br>木<br>先負      | 2<br>金<br>仏滅 | 3<br>土<br>大安 | 4日赤口 9         | 5<br>6<br>月<br>次<br>時<br>友引 | 7<br>水<br>  先負 | 8<br>木<br>仏滅  | 9<br>金<br>大安 | 10<br>土<br>先勝 2 | 11<br>日<br>友引 | 12<br>月<br>先負 | 13<br>火<br>仏滅 | 14<br>水<br>大安 | 2月<br>15<br>木<br>赤口 | 1 1 5 先 |
| 西沢様邸新築工事<br>住 所:<br>工事区分:未設定<br>造 主:<br>工 期:2024-02-01~2024-04-30<br>一仮設工事 |     | 1<br>木<br>先負      | 2<br>金<br>仏滅 | 3<br>土<br>大安 | 4<br>日<br>赤口 9 | 5 6 月 火 長寿                  | 7<br>水<br>  先負 | 8<br>木<br>仏滅  | 9<br>金<br>大安 | 10<br>土<br>先勝 2 | 11<br>日<br>友引 | 12<br>月<br>先負 | 13<br>火<br>仏滅 | 14<br>水<br>大安 | 2月<br>15<br>赤口      | 1 :     |

❷ 子項目にも同様に開始日と終了日にバーを引きます。

| 所:<br>駆分:未設定 1                                                                                                    | 2  | 2     |      |       |
|----------------------------------------------------------------------------------------------------|----|-------|------|-------|
| III 1 III 1 III 1 III 1 III 1 III 1 III 1 III 1 III 1 III 1 III 1 III 1 III 1 III 1 III 1 III 1 III 1 III 1 III 1 III 1 III 1 III 1 III 1 III 1 III 1 III 1 III 1 III 1 III 1 III 1 III 1 III 1 III 1 III 1 III 1 III 1 III 1 III 1 III 1 III 1 IIII 1 IIII 1 IIII 1 IIII 1 IIII 1 IIII 1 IIII 1 IIII 1 IIII 1 IIII 1 IIIII 1 IIIII 1 IIIII 1 IIIII 1 IIIII 1 IIIII 1 IIIII 1 IIIII 1 IIIII 1 IIIIII | 2  | 2     |      | 1.000 |
| and contraction                                                                                                    | -  | 3     | 4    | 5     |
| 主: 木                                                                                                    | 金  | ±     | 日    | 月     |
| · 2024-02-01~2024-04-30 先負                                                                                                    | 仏滅 | 大安    | 赤口   | 先勝    |
| 反設工事 🧧 🖸                                                                                                    |    | 14.5E | i/I  |       |
| 足場                                                                                                    | •  |       | 1.5日 | -     |

🕄 子項目のバーをダブルクリックします。

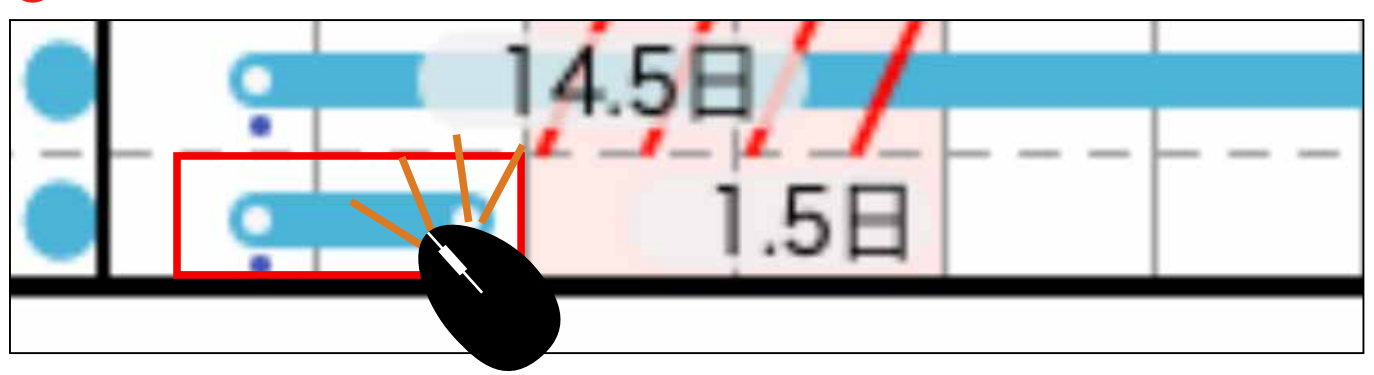

|                                                           | 1                                                                         | 一設定                                                                     | 8                                        |
|-----------------------------------------------------------|---------------------------------------------------------------------------|-------------------------------------------------------------------------|------------------------------------------|
| 名称                                                        | 5                                                                         |                                                                         | 子項目のバーの設定画面が                             |
| <b>工事期間</b><br>開始日:<br>取引会社<br>工種:<br>業者:<br>担当者:<br>レイヤー | 2024/02/01     日     午後       工種     中央青山工業       松山 義男       :     全レイヤー | ◇完了日: 2024/02/02 □ 午後 、 ○電話: 03-6264-8316 ○電話: 03-6264-8316 ○関連項目: 項目 、 | 開きます。                                    |
| 進捗<br>・<br>休み日                                            | 月火水                                                                       | 木 金 税                                                                   | 休日のデフォルトが土日祝になってい<br>→ るので、適正な休みにしてください。 |
| 8—71                                                      |                                                                           |                                                                         | 休みを差し引いた工数をバーが自動計<br>算します。               |
| 削除                                                        |                                                                           | 精定                                                                      |                                          |

4 発注先が決定している場合は、設定します。

| 取引会社 |                            |   |
|------|----------------------------|---|
| 工 種: | 工種                         | ~ |
| 業者:  | 中央青山工業 ~ 電 話: 03-6264-8316 |   |
| 担当者: | 松山義男 ~ 電 話: 03-6264-8316   |   |
| レイヤー | : 全レイヤー ~ 関連項目: 項目         | ~ |

確定をクリックして保存します。

| 削除                                                                                                    |
|----------------------------------------------------------------------------------------------------|
| 工種マスター、協力会社マスター、協力会社担当の設定がされていれば表示されます。<br>・工種マスター(メニュー>設定>工種マスター)<br>・協力会社マスター(メニュー>設定>協力会社詳細)<br>・協力会社の担当者(メニュー>設定>協力会社の担当者>担当者一覧>) |
| うこの要領で工程を全て登録します。(時間がかかる場合は、まめに左下の保存ボタンをクリックし保存しながら行ってください。)                                                                          |

| 養生期間<br>12日        |       |   |     |         |     |     |     |     |     | - |
|--------------------|-------|---|-----|---------|-----|-----|-----|-----|-----|---|
| 埋戻 外周砂利敷き          |       |   | a   |         |     | 105 |     | 100 | 202 | 1 |
| 玄関ポーチ下打ち<br>外部埋設配管 |       |   |     |         |     |     |     |     |     | - |
| ◇ × + 保存           |       |   |     |         |     |     |     |     |     |   |
|                    | ※テンプし | / | から作 | =<br>S⊤ | 程表( | τP  | 16. | ~   |     |   |

6 内容の入力が終わったら、日数などを調整します。子項目の最初と最後のバーをずらすと、大項目の予定日も自動でずれます。

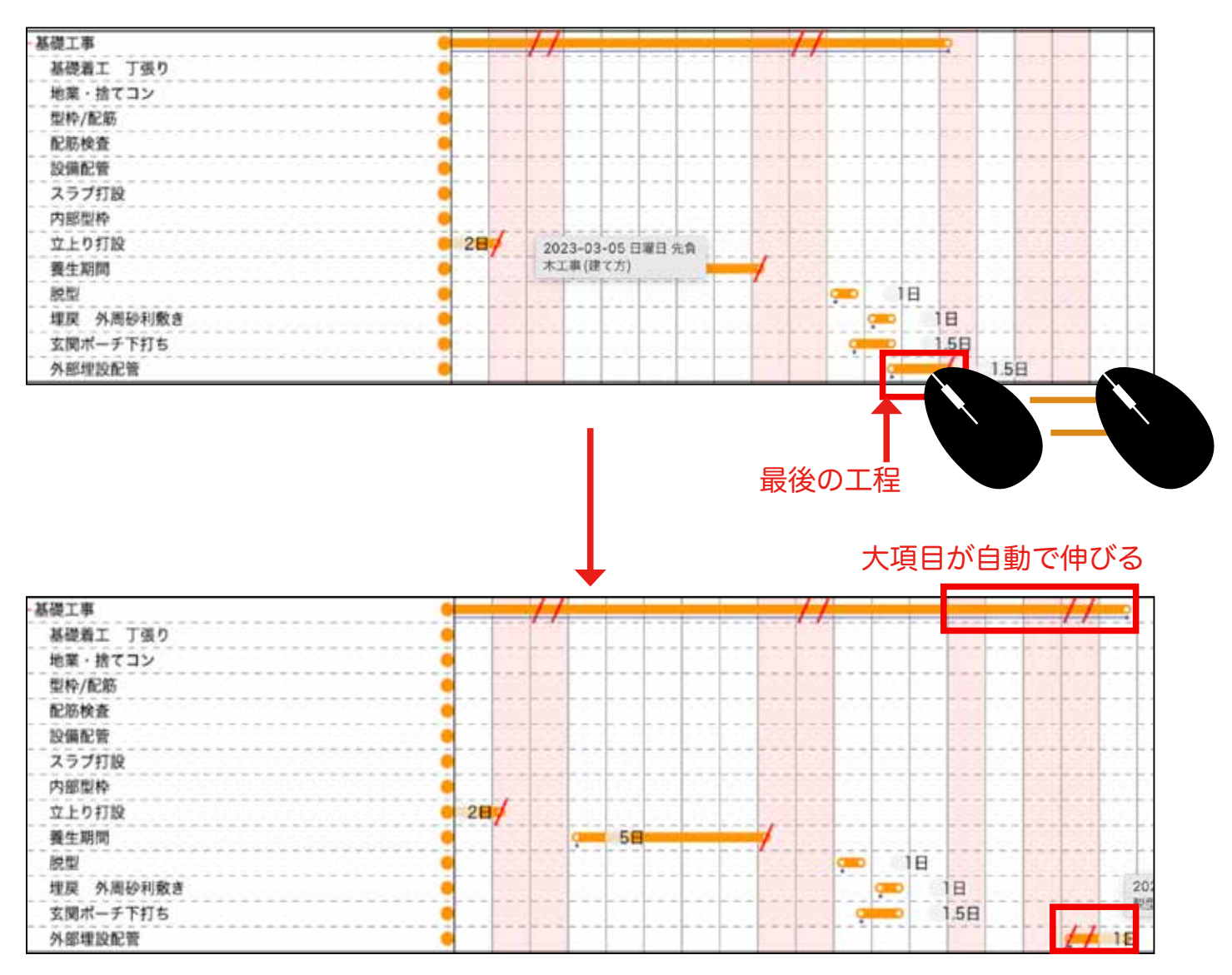

⑦ 大項目の同列にいくつも工程を登録できます。 横並びにバーを引いてください。

|   |    |    |    |    |    |    |    |    |    |     |    |    |    |    | - 2  | 3, |
|---|----|----|----|----|----|----|----|----|----|-----|----|----|----|----|------|----|
|   | 1  | 2  | 3  | 4  | 5  | 6  | 7  | 8  | 9  | 10  | 11 | 12 | 13 | 14 | 15   | 1  |
|   | 金  | ±  | 日  | 月  | 火  | 水  | 木  | 金  | ±  | 日   | 月  | 火  | 水  | 木  | 金    | ŧ  |
|   | 先負 | 仏滅 | 大安 | 赤口 | 先勝 | 友引 | 先負 | 仏滅 | 大安 | 友引  | 先負 | 仏滅 | 大安 | 赤口 | 先勝   | 友  |
|   |    |    |    |    | -  | 3  | -  |    | H  | 1.5 | B  | D  | •  | 1  | 2.5日 | 1  |
| • |    |    |    |    |    |    |    |    |    |     |    |    |    |    |      |    |
|   |    |    |    |    |    |    |    |    |    |     |    |    |    |    |      |    |
|   |    |    |    |    |    |    |    |    |    |     |    |    | /  |    |      |    |

8 左下の保存をクリックして閉じます。

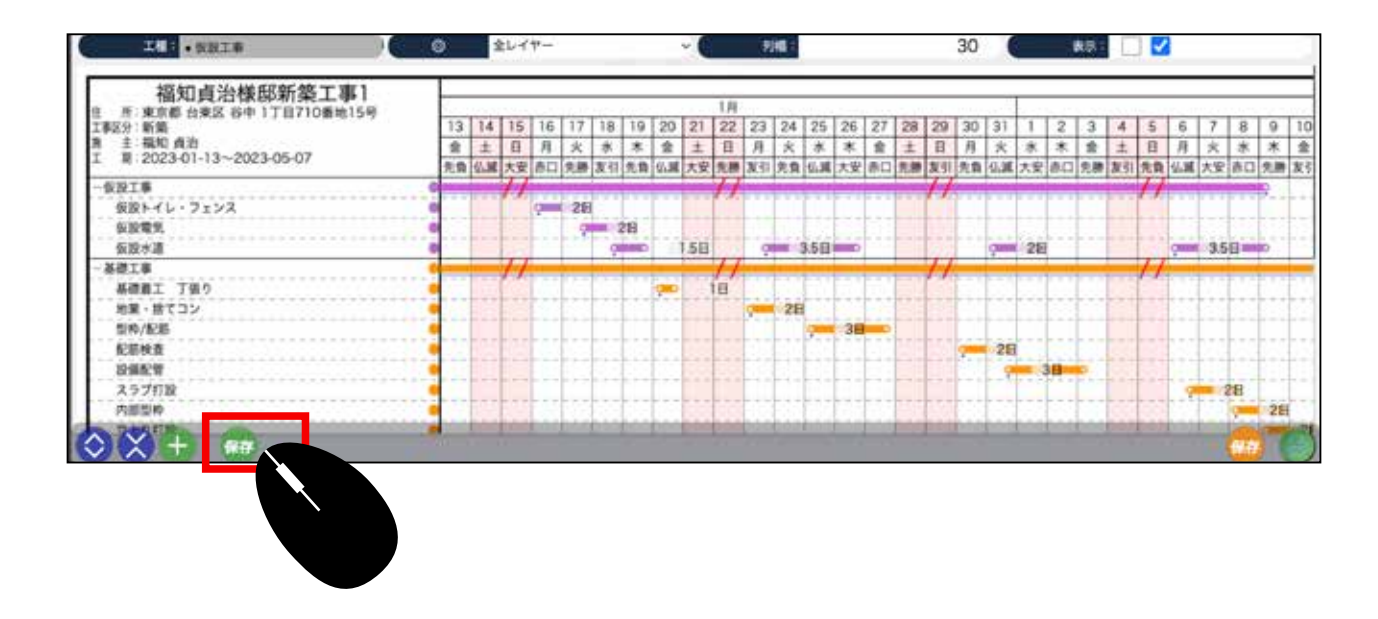

● 作成した工程表をテンプレートとして保存する場合は、右下の保存をクリックします。

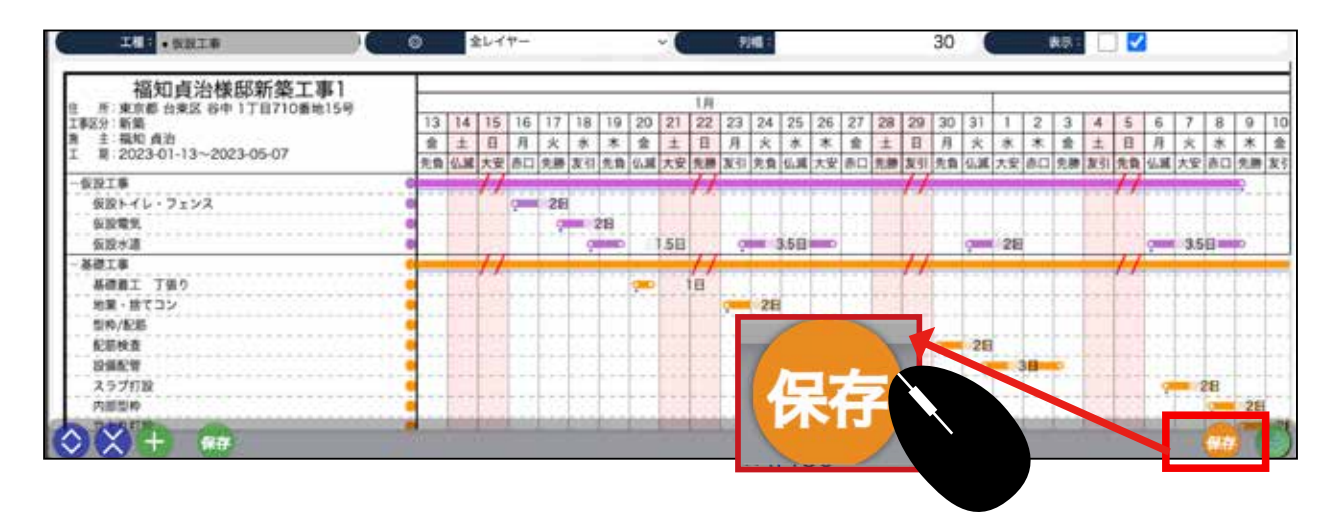

## テンプレートの名称を入力して OK をクリックします。

| テンプレート名を入力してください。 |       |    |          |
|-------------------|-------|----|----------|
|                   |       |    |          |
|                   | キャンセル | ок |          |
|                   |       |    | <u> </u> |

# ➡ 工程表新規作成(テンプレートから作成)

❶ 工事一覧から、工程表のアイコンをクリックします。 (P2 ~ P4 の作業が済んでい る場合)

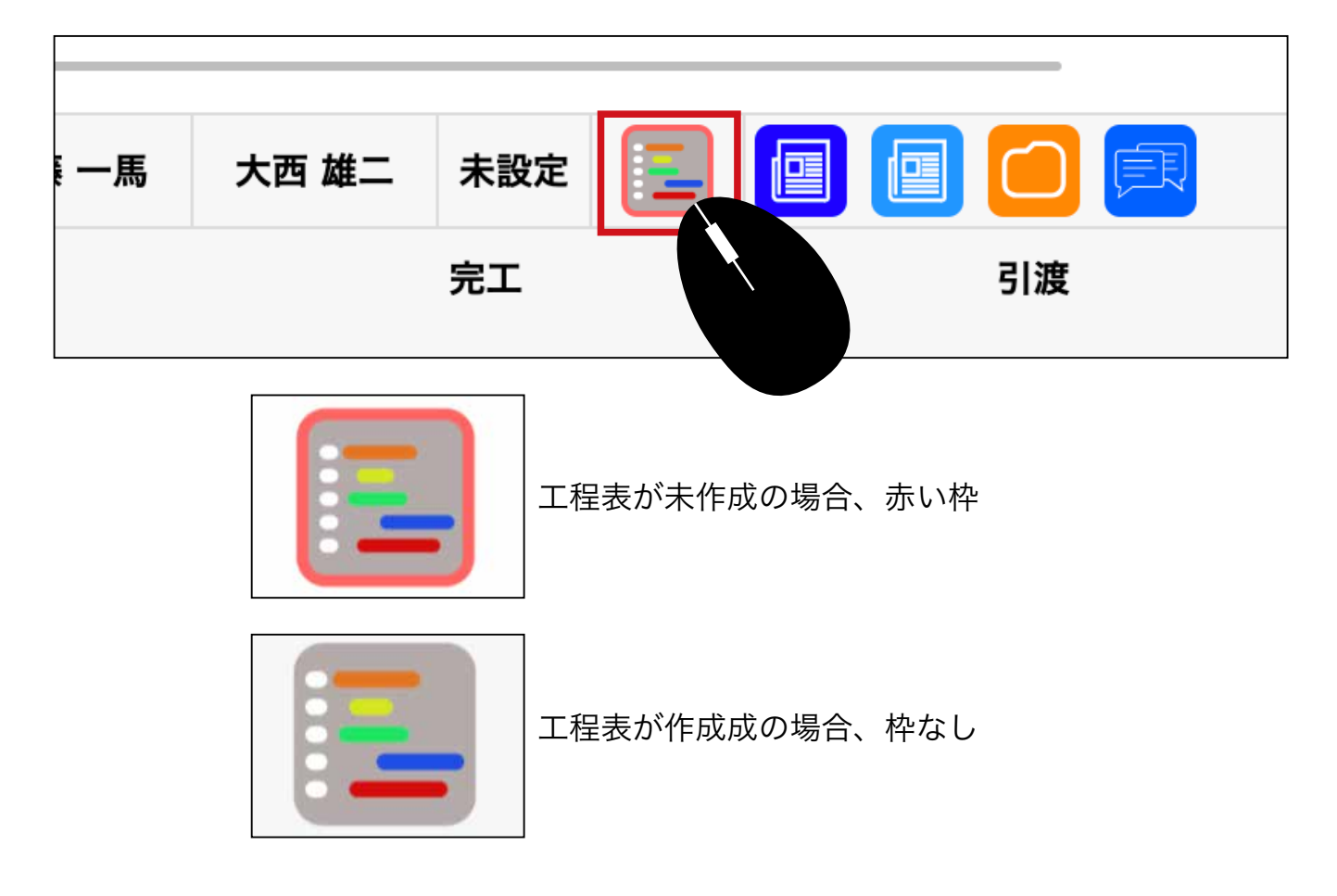

# 2 未作成の工程表が表示されます。

(P3 記載の箇所に日付が入っていなければ日付が表示されません。)

|                     |                       |          |                |       |          | 12      | i.e.         |               |             |         |          |           |            |            |
|---------------------|-----------------------|----------|----------------|-------|----------|---------|--------------|---------------|-------------|---------|----------|-----------|------------|------------|
|                     |                       |          |                |       |          | 西沢様邸    | 新築工事         |               |             |         |          |           |            |            |
| 主 所:                | 8.55-0-               |          |                | -     |          |         |              |               |             | 1.4.4.1 |          |           |            |            |
| 上甲(5.77·<br>由師祭(予): | 2024/02/01            | 西 第1日(予) | # .#<br># /#/# | 58.   | 上線日(予)   | Em 7878 | ,            | 1 完成日(予)      | 1 # /B/B    |         |          | 引渡日(予)    | 2024/04/30 |            |
| 1.00 (R) (R)        | 年 /月/日                | - RIE(R) | 年 /月/日         |       | 上横日(肉)   | 年/月/日   |              | <b>充成日(末)</b> | 年/月/日       |         |          | 別政日のの     | 年/月/日      |            |
| 6 - 0               | 使用す テンプレートリスト         | -        | NALM - ANT     |       |          | ~       | 18888 20     | 24/02/01      |             |         |          | 2024/04/3 | 0          |            |
|                     | 18:                   | -        | 0 ±647         | -     |          |         | 1161         |               |             | 30      |          |           |            |            |
|                     |                       |          |                |       |          | 100     |              |               |             | 3.50    |          |           |            |            |
| 201025              | 西沢様郎新築工               | <b>Б</b> |                |       |          |         | 210          |               |             |         |          |           | 1          |            |
| 位 冊:<br>工事初分 3      | *82                   |          | 1 2 3 4 5      | 6     | 7 8 9    | 10 11 1 | 2 13 14 15 1 | 6 17 18       | 9 20 21 2   | 22 23   | 24 25    | 26 27 28  | 29 1 2 3   | 4 5 6      |
| 第 主 目 :             | 2024-02-01~2024-04-30 |          | 本貴主日月          | * 1   | * * 曲    | 土日月     | * * * * 1    | 土 日           | 月火水         | 末堂      | ± B      | 月火水       | * = ± =    | 1 × *      |
|                     |                       |          | 先告[弘英]大安[市口]先勝 | (友引)男 | (角)仏道(大安 | 医脾[友引]先 | 育]仏滅[大安]得口 先 | 表[[友引]失負](    | [第]口供授大(]第] | (構)友?   | 1]先負[仏滅] | 大史(古口)先展  | 友引党負払調大    | 紀(古口(先勝)友) |
| ÷                   |                       |          |                |       |          |         |              |               |             |         |          |           |            |            |
|                     |                       |          |                |       |          |         |              |               |             |         |          |           |            |            |
|                     |                       |          |                |       |          |         |              |               |             |         |          |           |            |            |
|                     |                       |          |                |       |          |         |              |               |             |         |          |           |            |            |
|                     |                       |          |                |       |          |         |              |               |             |         |          |           |            |            |
|                     |                       |          |                |       |          |         |              |               |             |         |          |           |            |            |
|                     |                       |          |                |       |          |         |              |               |             |         |          |           |            |            |
|                     |                       |          |                |       |          |         |              |               |             |         |          |           |            |            |
|                     |                       |          |                |       |          |         |              |               |             |         |          |           |            |            |
|                     |                       |          |                |       |          |         |              |               |             |         |          |           |            |            |
|                     |                       |          |                |       |          |         |              |               |             |         |          |           |            |            |
|                     |                       |          |                |       |          |         |              |               |             |         |          |           |            |            |
|                     |                       |          |                |       |          |         |              |               |             |         |          |           |            |            |
|                     |                       |          |                |       |          |         |              |               |             |         |          |           |            |            |
| l                   |                       |          |                |       |          |         |              |               |             |         |          |           |            |            |
|                     |                       |          |                |       |          |         |              |               |             |         |          |           |            |            |

### 【各箇所の機能】

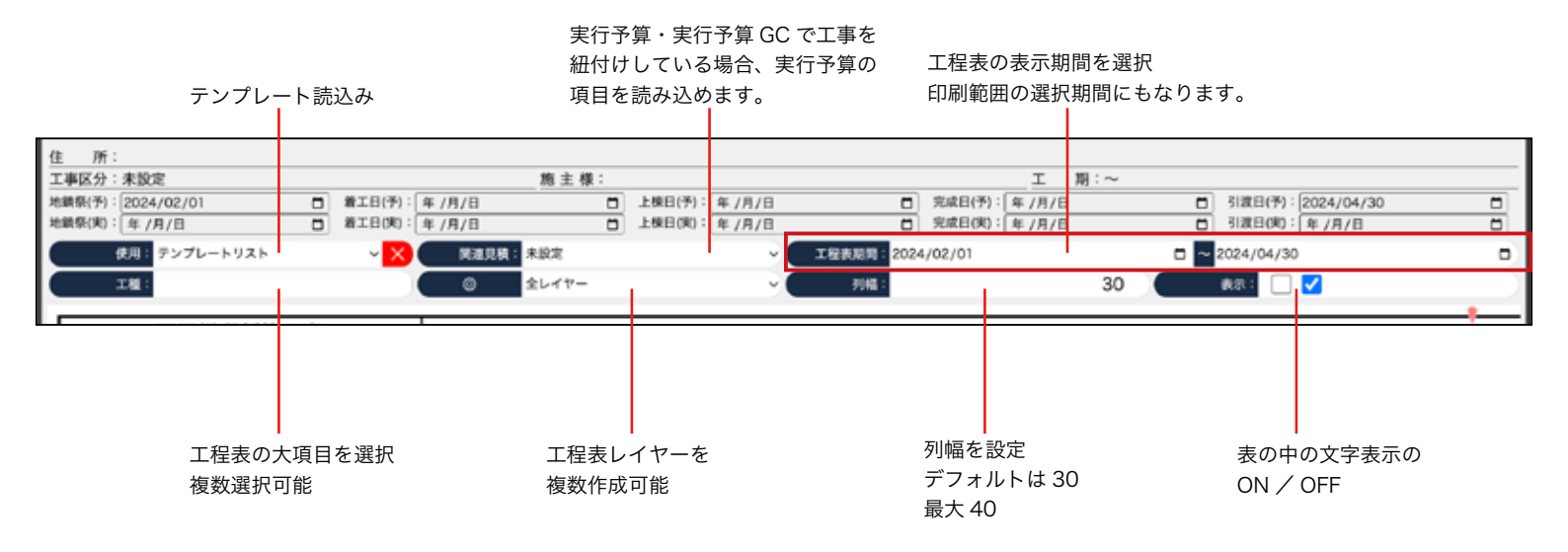

## 3 右上部の表示期間を指定します。

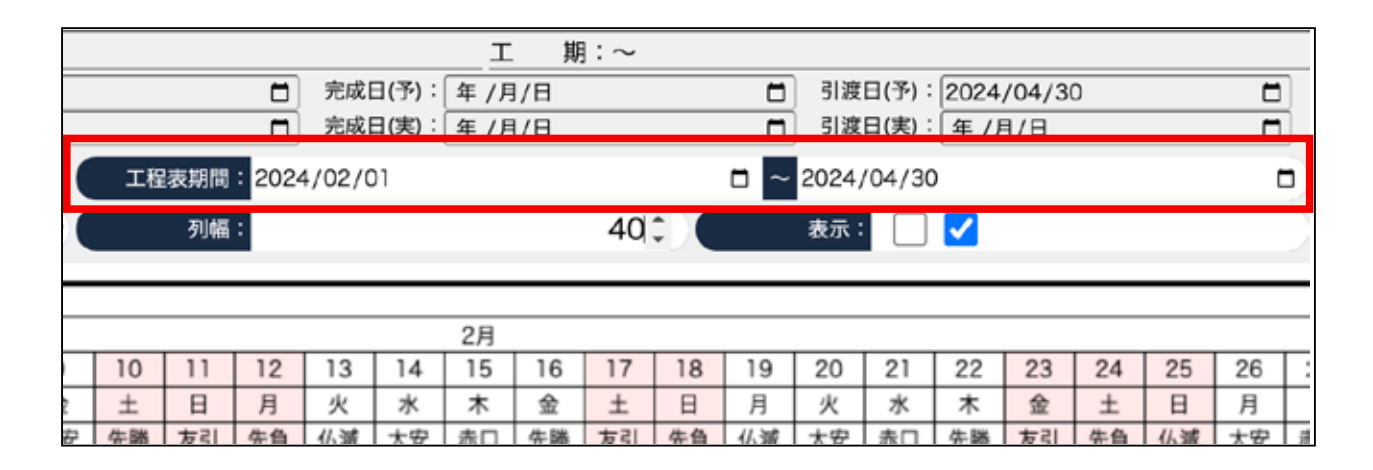

表示と印刷の開始日

工程表期間: 2024/02/01

表示と印刷の終了日

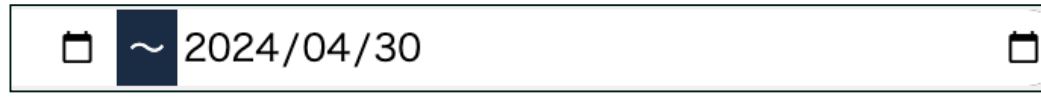

4 左上部のテンプレートリストをクリックして選択します。

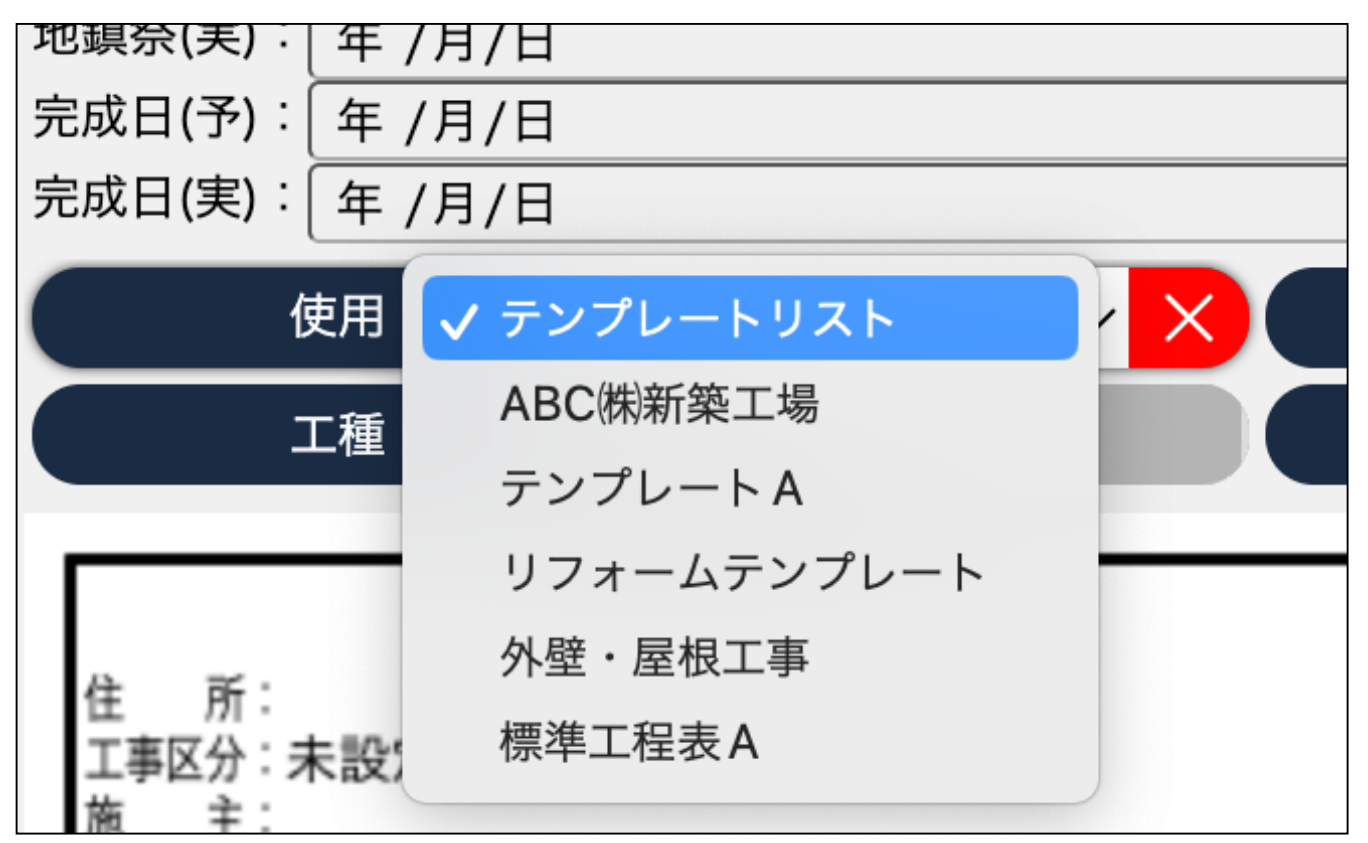

(テンプレートの登録方法は P15) ※テンプレートを登録するには一度は手入力で登録する事が必要です。)

5 テンプレートを選択して左横の使用をクリックします。

使用:

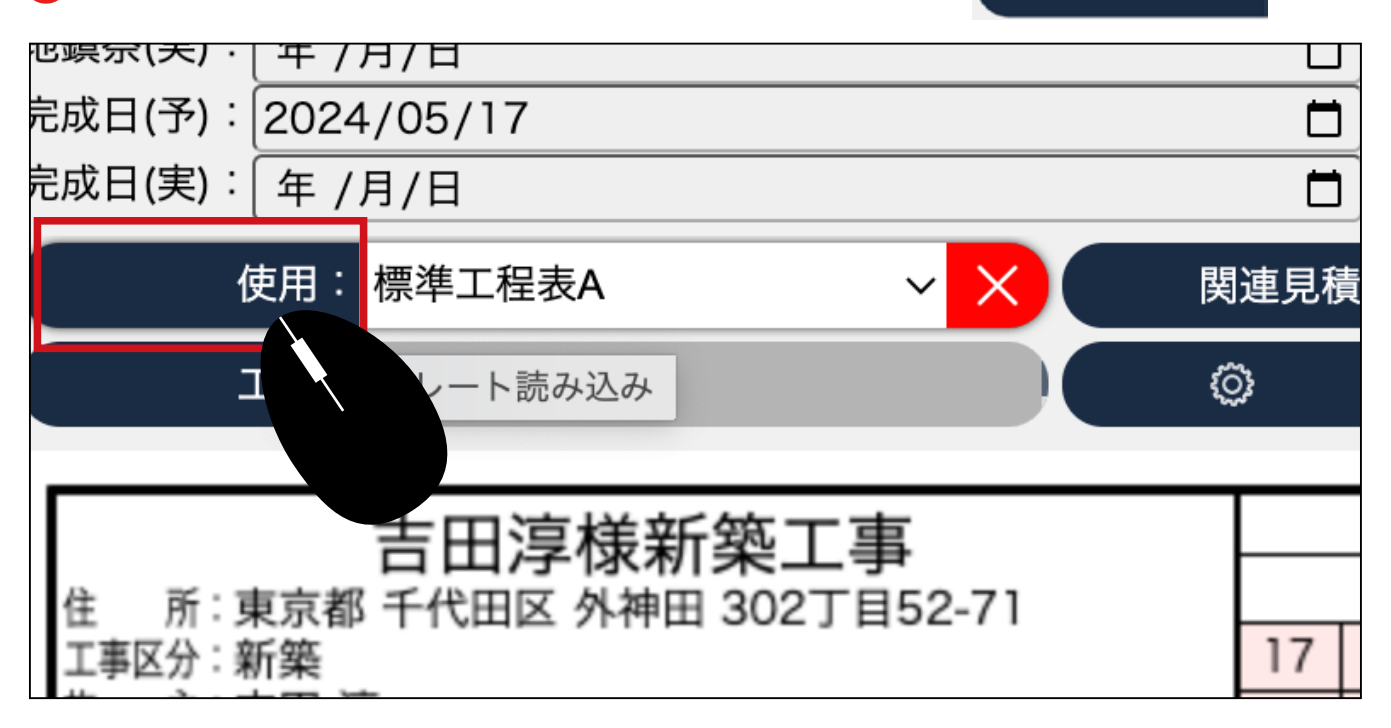

⑥ 読み込んだテンプレートが表示されますので、左下の保存をクリックします。

| 10  | 1.14                                                                                                   | 110                      | 110                        | 117                                                                            | 110                                                                                                    | 110                                                                                                    | 00                                                                                                    | 21                                                                                                    | 1.8                                                                                                    | 00                                                                                                    |                                                                                                    | Lac                                                                                                    | 00                                                                                                    | 07                                                                                                    | 00                                                                                                    | - 00                                                                                                    | 100                                                                                                    | 1.01                                                                                                    | -                                                                                                    | 1.0                                                                                                    | 1.0                                                                                                    |                                                                                                    | 1                                                                                                    |                                                                                                    | 7                                                                                                    | 0                                                                                                    | -                                                                                                    |                                                                                                    |
|-----|----------------------------------------------------------------------------------------------------|--------------------------|----------------------------|--------------------------------------------------------------------------------|----------------------------------------------------------------------------------------------------|----------------------------------------------------------------------------------------------------|----------------------------------------------------------------------------------------------------|----------------------------------------------------------------------------------------------------|----------------------------------------------------------------------------------------------------|----------------------------------------------------------------------------------------------------|----------------------------------------------------------------------------------------------------|----------------------------------------------------------------------------------------------------|----------------------------------------------------------------------------------------------------|----------------------------------------------------------------------------------------------------|----------------------------------------------------------------------------------------------------|----------------------------------------------------------------------------------------------------|----------------------------------------------------------------------------------------------------|----------------------------------------------------------------------------------------------------|----------------------------------------------------------------------------------------------------|----------------------------------------------------------------------------------------------------|----------------------------------------------------------------------------------------------------|----------------------------------------------------------------------------------------------------|----------------------------------------------------------------------------------------------------|----------------------------------------------------------------------------------------------------|----------------------------------------------------------------------------------------------------|----------------------------------------------------------------------------------------------------|----------------------------------------------------------------------------------------------------|----------------------------------------------------------------------------------------------------|
| 13  | 19                                                                                                    | 15                       | 10                         | 14                                                                             | 10                                                                                                    | 19                                                                                                    | 20                                                                                                    | 121                                                                                                    | 10                                                                                                    | 2.5                                                                                                    | 24                                                                                                    | 29                                                                                                    | 20                                                                                                    | 21                                                                                                    | 68                                                                                                    | 29                                                                                                    | 30                                                                                                    | 31                                                                                                    | -                                                                                                    | 4                                                                                                    | 3                                                                                                    | 4                                                                                                    | 9                                                                                                    | 0                                                                                                    | 4                                                                                                    | -                                                                                                    | *                                                                                                    |                                                                                                    |
| 2.0 | 61.34                                                                                                  | 大安                       | ALC:                       | 1 2.85                                                                         | 34                                                                                                    | 1 2.0                                                                                                    | 0.38                                                                                                    | 大安                                                                                                    | 2.10                                                                                                    | N 11                                                                                                    | 20                                                                                                    | 6.30                                                                                                    | 大学                                                                                                    | 80                                                                                                    | 1.00                                                                                                    | 201                                                                                                    | 20                                                                                                    | 0.00                                                                                                    | 大安                                                                                                    | 0.0                                                                                                    | 9.88                                                                                                    | 201                                                                                                    | 20                                                                                                    | 41.98                                                                                                    | 10                                                                                                    | 市                                                                                                    | 2.00                                                                                                    |                                                                                                    |
| 0   |                                                                                                    | 11                       |                            | - Proven                                                                       | -                                                                                                    | - Parte                                                                                                    |                                                                                                    |                                                                                                    | 11                                                                                                    | 100.27                                                                                                    |                                                                                                    |                                                                                                    | 100                                                                                                    |                                                                                                    | 1000                                                                                                    | 11                                                                                                    |                                                                                                    |                                                                                                    |                                                                                                    |                                                                                                    | 1000                                                                                                    |                                                                                                    | 11                                                                                                    | _                                                                                                    | -                                                                                                    |                                                                                                    | 2                                                                                                    |                                                                                                    |
|     |                                                                                                    | 1.0                      | a                          | 28                                                                             | 0                                                                                                    |                                                                                                    |                                                                                                    |                                                                                                    | 1.00                                                                                                    |                                                                                                    |                                                                                                    |                                                                                                    |                                                                                                    |                                                                                                    |                                                                                                    |                                                                                                    |                                                                                                    |                                                                                                    |                                                                                                    |                                                                                                    |                                                                                                    |                                                                                                    |                                                                                                    |                                                                                                    |                                                                                                    |                                                                                                    |                                                                                                    |                                                                                                    |
|     |                                                                                                    |                          |                            | 9                                                                              |                                                                                                    | 218                                                                                                    |                                                                                                    |                                                                                                    |                                                                                                    |                                                                                                    |                                                                                                    |                                                                                                    | 1                                                                                                    |                                                                                                    |                                                                                                    |                                                                                                    |                                                                                                    |                                                                                                    |                                                                                                    |                                                                                                    |                                                                                                    |                                                                                                    |                                                                                                    |                                                                                                    |                                                                                                    |                                                                                                    |                                                                                                    |                                                                                                    |
|     | -                                                                                                    | 1                        | 1                          | 1                                                                              | 9                                                                                                    | None of                                                                                                    | 110                                                                                                    | 1.58                                                                                                    |                                                                                                    | 9                                                                                                    |                                                                                                    | 3.58                                                                                                    |                                                                                                    |                                                                                                    |                                                                                                    | 12                                                                                                    |                                                                                                    | çum                                                                                                    | 28                                                                                                    | 0                                                                                                    |                                                                                                    |                                                                                                    |                                                                                                    | Constant,                                                                                                    | 3.5                                                                                                    |                                                                                                    | 0                                                                                                    |                                                                                                    |
| -   | -                                                                                                    | 11                       |                            | -                                                                              |                                                                                                    | -                                                                                                    | -                                                                                                    |                                                                                                    | 11                                                                                                    |                                                                                                    |                                                                                                    | -                                                                                                    | -                                                                                                    | -                                                                                                    | _                                                                                                    | 11                                                                                                    |                                                                                                    | -                                                                                                    |                                                                                                    | -                                                                                                    | -                                                                                                    |                                                                                                    | 11                                                                                                    | -                                                                                                    |                                                                                                    | -                                                                                                    |                                                                                                    |                                                                                                    |
|     |                                                                                                    | 10                       |                            |                                                                                |                                                                                                    |                                                                                                    |                                                                                                    |                                                                                                    | 目                                                                                                    |                                                                                                    |                                                                                                    | E                                                                                                    |                                                                                                    |                                                                                                    |                                                                                                    |                                                                                                    |                                                                                                    |                                                                                                    |                                                                                                    |                                                                                                    |                                                                                                    |                                                                                                    |                                                                                                    |                                                                                                    |                                                                                                    |                                                                                                    |                                                                                                    |                                                                                                    |
|     |                                                                                                    |                          |                            | 1                                                                              |                                                                                                    | 1                                                                                                    |                                                                                                    |                                                                                                    |                                                                                                    | -                                                                                                    | 28                                                                                                    | 0                                                                                                    | E                                                                                                    |                                                                                                    |                                                                                                    |                                                                                                    |                                                                                                    |                                                                                                    |                                                                                                    |                                                                                                    |                                                                                                    |                                                                                                    |                                                                                                    |                                                                                                    |                                                                                                    |                                                                                                    |                                                                                                    |                                                                                                    |
|     |                                                                                                    |                          |                            |                                                                                |                                                                                                    | T                                                                                                    |                                                                                                    |                                                                                                    |                                                                                                    |                                                                                                    |                                                                                                    | -                                                                                                    | 31                                                                                                    | -                                                                                                    |                                                                                                    |                                                                                                    |                                                                                                    |                                                                                                    |                                                                                                    |                                                                                                    |                                                                                                    |                                                                                                    |                                                                                                    |                                                                                                    |                                                                                                    |                                                                                                    |                                                                                                    |                                                                                                    |
|     | 104                                                                                                    | 100                      |                            |                                                                                |                                                                                                    | 10                                                                                                    |                                                                                                    |                                                                                                    |                                                                                                    |                                                                                                    |                                                                                                    | 1.1                                                                                                    |                                                                                                    |                                                                                                    |                                                                                                    |                                                                                                    | -                                                                                                    | 28                                                                                                    | 0.1                                                                                                    |                                                                                                    |                                                                                                    |                                                                                                    |                                                                                                    |                                                                                                    |                                                                                                    |                                                                                                    |                                                                                                    |                                                                                                    |
| •   |                                                                                                    |                          |                            |                                                                                |                                                                                                    |                                                                                                    |                                                                                                    |                                                                                                    |                                                                                                    |                                                                                                    |                                                                                                    | E .                                                                                                    |                                                                                                    |                                                                                                    |                                                                                                    |                                                                                                    |                                                                                                    | 9                                                                                                    |                                                                                                    | 38                                                                                                    |                                                                                                    |                                                                                                    |                                                                                                    |                                                                                                    |                                                                                                    |                                                                                                    |                                                                                                    |                                                                                                    |
| •   |                                                                                                    |                          |                            | 1.1                                                                            |                                                                                                    |                                                                                                    |                                                                                                    |                                                                                                    |                                                                                                    |                                                                                                    |                                                                                                    | 0.0                                                                                                    |                                                                                                    |                                                                                                    |                                                                                                    |                                                                                                    |                                                                                                    |                                                                                                    |                                                                                                    |                                                                                                    |                                                                                                    |                                                                                                    |                                                                                                    | 9                                                                                                    | 2                                                                                                    | 8                                                                                                    |                                                                                                    |                                                                                                    |
|     |                                                                                                    | 1.5                      |                            |                                                                                |                                                                                                    |                                                                                                    |                                                                                                    |                                                                                                    |                                                                                                    |                                                                                                    |                                                                                                    | 122                                                                                                    |                                                                                                    |                                                                                                    |                                                                                                    |                                                                                                    |                                                                                                    |                                                                                                    |                                                                                                    |                                                                                                    |                                                                                                    |                                                                                                    |                                                                                                    |                                                                                                    | 120                                                                                                    |                                                                                                    | 28                                                                                                    |                                                                                                    |
|     | 1000                                                                                                   | 100                      | 0.01                       | 10.66                                                                          | 0.00                                                                                                    | 10:00                                                                                                    |                                                                                                    |                                                                                                    | 0.00                                                                                                    |                                                                                                    |                                                                                                    | 0.00                                                                                                    |                                                                                                    |                                                                                                    |                                                                                                    |                                                                                                    |                                                                                                    |                                                                                                    | 000                                                                                                    | 000                                                                                                    | 0.00                                                                                                    |                                                                                                    |                                                                                                    |                                                                                                    |                                                                                                    | CO.                                                                                                    | 1                                                                                                    |                                                                                                    |
|     |                                                                                                    |                          |                            |                                                                                |                                                                                                    |                                                                                                    |                                                                                                    |                                                                                                    |                                                                                                    |                                                                                                    |                                                                                                    |                                                                                                    |                                                                                                    |                                                                                                    |                                                                                                    |                                                                                                    |                                                                                                    |                                                                                                    |                                                                                                    |                                                                                                    |                                                                                                    |                                                                                                    |                                                                                                    |                                                                                                    |                                                                                                    |                                                                                                    |                                                                                                    |                                                                                                    |
|     | 13<br>泉<br>泉<br>田<br>日<br>日<br>日<br>日<br>日<br>日<br>日<br>日<br>日<br>日<br>日<br>日<br>日<br>日<br>日<br>日<br>日 | 13 14<br>* ±<br>70 0 0.0 | 13 14 15<br>余土日<br>元帝 公服大交 | 13     14     15     16       金     土     日     月       九章     公園     大変     日 | 13         14         15         16         17           金         日         月         火         死         死         死         死         兄         兄         日         1         1         1         1         1         1         1         1         1         1         1         1         1         1         1         1         1         1         1         1         1         1         1         1         1< | 13         14         15,         16         17         18           金         土         日         月         火         水           光向         公園         大安         市口         先期         第 | 13     14     15     16     17     18     19       金     土     日     月     火     水     木       九     公     大安     市     兄弟     支付     九       (二     228     (二     228       (二     (二     (二     (二     (二 | 13     14     15     16     17     18     19     20       金     土     日     月     火     米     金       元用     公園     大支     市口     先用     公園     公園       文     三     日     月     火     米     金       元用     公園     大支     市口     兄園     羽川     公園       文     二     28     マー     28     マー       マ     二     28     マー     28       マ     二     28     マー     28       マ     二     28     マー     28 | 13     14     15     16     17     18     19     20     21       金     土     日     月     火     水     米     金     土       九日     公園     大安     日     月     火     米     金     土       九日     公園     大安     日     月     火     米     金     土       九日     公園     大安     日     月     火     米     金     土       九日     公園     大安     日     日     日     日     日     大安       ○     -     -     -     -     -     -     -       ○     -     -     -     -     -     -     -       ○     -     -     -     -     -     -     -       ○     -     -     -     -     -     -     -       ○     -     -     -     -     -     -     -     -       ○     -     -     -     -     -     -     -     -       ○     -     -     -     -     -     -     -     -       ○     -     -     -     -     -     -     - | 13         14         15         16         17         18         19         20         21         22         22         22         22         22         22         22         22         22         22         22         22         22         22         22         22         22         22         22         22         22         22         22         22         22         22         22         22         22         22         22         22         22         23         33         34         35         35         35         35         36         43         35         35         36         43         35         35         35         36         36         36         36         36         36         37         36         36         36         36         36         36         36         36         36         36         36         36         36         36         36         36         36         36         36         36         36         36         36         36         36         36         36         36         36         36         36         36         36         36         36         36         3 | 13         14         15         16         17         18         19         20         21         22         23           金         土         日         月         火         水         木         金         土         日         月           九角         公         大安         西口         先期         公         大安         九月         次         水         木         金         土         日         月         次         水         木         金         土         日         月         次         水         木         金         土         日         月         次         水         ホ         金         土         日         月         次         水         ホ         金         土         日         月         次         19         10         10         10         10         10         10         10         10         10         10         10         10         10         10         10         10         10         10         10         10         10         10         10         10         10         10         10         10         10         10         10         10         10         10         10 | 13         14         15         16         17         18         19         20         21         22         23         24           金         土         日         月         火         水         木         金         土         日         月         火         木         金         土         日         月         火         木         金         土         日         月         火         木         金         土         日         月         火         木         金         土         日         月         火         木         金         土         日         月         火         ホ         金         土         日         月         火         ス         ス | 13         14         15         16         17         18         19         20         21         22         23         24         25           金         土         日         月         火         米         金         土         日         月         火         米           元句         公園         大安         西口         先期         文目         公司         文目         22         23         24         25           水         木         金         土         日         月         火         水         水         ル         い         ル         ル         ル         ル         ル         ル         ル         ル         ル         ル         ル         ル         ル         ル         ル         ル         ル         ル         ル         ル         ル         ル         ル         ル         ル         ル< | 13         14         15         16         17         18         19         20         21         22         23         24         25         26           金         土         日         月         火         米         木         金         土         日         月         火         米         木         金         土         日         月         火         米         木         木         木         木         木         木         木         木         木         木         木         木         木         木         木         木         木         木         木         木         木         木         木         木         木         木         ホ         ホ | 13         14         15         16         17         18         19         20         21         22         23         24         25         26         27           金         土         日         月         火         水         木         金         土         日         月         火         木         金         土         日         月         火         木         金         五         日         月         火         木         金         五         日         月         火         木         金         五         日         月         火         木         金         五         日         月         火         木         金         五         日         月         火         木         金         金         五         日         月         火         木         金         金         五         日         月         火         木         ★         金         五         日         日         2         日         15         15         15         15         15         15         15         15         15         15         15         15         15         15         15         15         15         15         15 | 13         14         15         16         17         18         19         20         21         22         23         24         25         26         27         28           金         土         日         月         火         水         木         金         土         日         月         火         木         金         土         日         月         火         木         金         土         日         月         火         木         金         土         日         月         火         木         金         土         日         月         火         木         金         土         日         月         火         木         ネ         金         土         日         月         火         木         ネ         金         土         日         月         火         木         ネ         金         土         日         月         火         木         ネ         ホ         金         土         日         日         日         日         日         日         日         日         日         日         日         日         日         日         日         日         日         日         日         日         日 | 13         14         15         16         17         18         19         20         21         22         23         24         25         26         27         28         29           金         土         日         月         火         水         木         金         土         日         月         火         木         金         土         日         月         火         木         金         土         日         月         火         木         金         土         日         月         火         木         金         土         日         月         火         木         金         土         日         月         火         木         金         土         日         月         火         木         ホ         金         土         日         月         火         木         ホ         金         土         日         月         火         木         ホ         ホ         ユ         日         月         ス         ス         18         ス         15         マ         35         日         16         17         18         ス         16         16         17         18         17         16         16         < | 13         14         15         16         17         18         19         20         21         22         23         24         25         26         27         28         29         30           金         土         日         月         火         水         木         金         土         日         月         火         木         金         土         日         月         火         木         金         土         日         月         火         木         金         土         日         月         火         木         金         土         日         月         火         木         金         土         日         月         大         木         金         土         日         月         大         木         金         土         日         月         大         ホ         金         土         日         月         ス         ス         ス         ス         ス         ス         ス         ス         ス         ス         ス         ス         ス         ス         ス         ス         ス         ス         ス         ス         ス         ス         ス         ス         ス         ス         ス         ス | 1月         14         15         16         17         18         19         20         21         22         23         24         25         26         27         28         29         30         31           金         土         日         月         火         木         金         土         日         月         火         木         木         金         土         日         月         火         木         木         金         土         日         月         火         木         木         金         土         日         月         火         木         木         金         土         日         月         火         木         木         金         土         日         月         火         木         木         金         土         日         月         火         木         木         金         土         日         月         火         ホ         ホ         金         土         日         月         火         ホ         ホ         金         10         10         10         10         10         10         10         10         10         10         10         10         10         10         10 | 1/0           13         14         15         16         17         18         19         20         21         22         23         24         25         26         27         28         29         30         31         1           13         14         15         16         17         18         19         20         21         22         23         24         25         26         27         28         29         30         31         1           13         14         15         16         17         18         19         20         21         22         23         24         25         26         27         28         29         30         31         1           16         17         18         19         20         21         22         23         24         25         26         27         28         29         30         31         1           16         16         17         18         151         151         29         351         20         21         21         21           17         18         151         151         21 | 13         14         15         16         17         18         19         20         21         22         23         24         25         26         27         28         29         30         31         1         2           13         14         15         16         17         18         19         20         21         22         23         24         25         26         27         28         29         30         31         1         2           14         15         16         17         18         19         20         21         22         23         24         25         26         27         28         29         30         31         1         2           18         19         20         21         22         23         24         25         26         7         28         29         30         31         1         2           19         14         15         15         15         28         35         29         28         29         28         24         25         26         27         28         29         28         28         28 | 1/8     19     20     21     22     23     24     25     25       1     1     1     2     2       1     1     1     2       1     1     2       1     2     2       1     2     2       1     2       1     2       1     2       1     2       1     2       1     2       2     2       1     2       2     2       2     2       2     2       2     2       2     2       2     2       2     2       2     2       2 <th co<="" td=""><td>Image: constraint of the second second sec</td><td>IP           13         14         15         16         17         18         19         20         21         22         23         24         25         26         27         28         29         30         31         1         2         3         4         5           13         14         15         16         17         18         19         20         21         22         23         24         25         26         27         28         29         30         31         1         2         3         4         5           13         14         15         16         17         18         19         20         21         22         23         24         25         26         27         28         23         10         11         2         3         4         5         10         10         10         10         10         10         10         10         10         15         10         10         10         10         10         10         10         10         10         10         10         10         10         10         10         10         10</td><td>1/0           1/0           13         14         15         16         17         18         19         20         21         22         23         24         25         26         27         28         20         31         1         2         3         4         5         6           13         14         15         16         17         18         19         20         21         22         23         24         25         26         27         28         20         30         31         1         2         3         4         5         6           14         15         16         17         18         19         20         21         22         23         24         25         26         27         28         20         30         31         1         2         3         4         5         6         18         33         33         33         28         4         3         33         28         43         33         33         28         43         35         35         44         5         6         7         7         7         7</td><td>UP           13         14         15         16         17         18         19         20         21         22         23         24         25         26         27         28         29         30         31         1         2         3         4         5         6         7           13         14         15         16         17         18         19         20         21         22         23         24         25         26         27         28         29         30         31         1         2         3         4         5         6         7           13         14         15         16         17         18         19         20         21         22         23         24         25         26         27         28         29         30         31         1         2         3         4         5         6         7           14         15         16         17         18         33         23         12         15         12         12         12         12         12         12         12         12         13         14</td><td>IP         13       14       15       16       17       18       19       20       21       22       23       24       25       26       27       28       29       30       31       1       2       3       4       5       6       7       8         13       14       15       16       17       18       19       20       21       22       23       24       25       26       27       28       29       30       31       1       2       3       4       5       6       7       8         13       14       15       16       17       18       10       20       21       22       23       24       25       26       27       28       29       30       31       1       2       3       4       5       6       7       8       8       31       18       31       18       31       18       31       16       18       19       10       18       31       16       16       17       18       19       20       17       18       18       18       31       18       18       18</td></th> | <td>Image: constraint of the second second sec</td> <td>IP           13         14         15         16         17         18         19         20         21         22         23         24         25         26         27         28         29         30         31         1         2         3         4         5           13         14         15         16         17         18         19         20         21         22         23         24         25         26         27         28         29         30         31         1         2         3         4         5           13         14         15         16         17         18         19         20         21         22         23         24         25         26         27         28         23         10         11         2         3         4         5         10         10         10         10         10         10         10         10         10         15         10         10         10         10         10         10         10         10         10         10         10         10         10         10         10         10         10</td> <td>1/0           1/0           13         14         15         16         17         18         19         20         21         22         23         24         25         26         27         28         20         31         1         2         3         4         5         6           13         14         15         16         17         18         19         20         21         22         23         24         25         26         27         28         20         30         31         1         2         3         4         5         6           14         15         16         17         18         19         20         21         22         23         24         25         26         27         28         20         30         31         1         2         3         4         5         6         18         33         33         33         28         4         3         33         28         43         33         33         28         43         35         35         44         5         6         7         7         7         7</td> <td>UP           13         14         15         16         17         18         19         20         21         22         23         24         25         26         27         28         29         30         31         1         2         3         4         5         6         7           13         14         15         16         17         18         19         20         21         22         23         24         25         26         27         28         29         30         31         1         2         3         4         5         6         7           13         14         15         16         17         18         19         20         21         22         23         24         25         26         27         28         29         30         31         1         2         3         4         5         6         7           14         15         16         17         18         33         23         12         15         12         12         12         12         12         12         12         12         13         14</td> <td>IP         13       14       15       16       17       18       19       20       21       22       23       24       25       26       27       28       29       30       31       1       2       3       4       5       6       7       8         13       14       15       16       17       18       19       20       21       22       23       24       25       26       27       28       29       30       31       1       2       3       4       5       6       7       8         13       14       15       16       17       18       10       20       21       22       23       24       25       26       27       28       29       30       31       1       2       3       4       5       6       7       8       8       31       18       31       18       31       18       31       16       18       19       10       18       31       16       16       17       18       19       20       17       18       18       18       31       18       18       18</td> | Image: constraint of the second second sec | IP           13         14         15         16         17         18         19         20         21         22         23         24         25         26         27         28         29         30         31         1         2         3         4         5           13         14         15         16         17         18         19         20         21         22         23         24         25         26         27         28         29         30         31         1         2         3         4         5           13         14         15         16         17         18         19         20         21         22         23         24         25         26         27         28         23         10         11         2         3         4         5         10         10         10         10         10         10         10         10         10         15         10         10         10         10         10         10         10         10         10         10         10         10         10         10         10         10         10 | 1/0           1/0           13         14         15         16         17         18         19         20         21         22         23         24         25         26         27         28         20         31         1         2         3         4         5         6           13         14         15         16         17         18         19         20         21         22         23         24         25         26         27         28         20         30         31         1         2         3         4         5         6           14         15         16         17         18         19         20         21         22         23         24         25         26         27         28         20         30         31         1         2         3         4         5         6         18         33         33         33         28         4         3         33         28         43         33         33         28         43         35         35         44         5         6         7         7         7         7 | UP           13         14         15         16         17         18         19         20         21         22         23         24         25         26         27         28         29         30         31         1         2         3         4         5         6         7           13         14         15         16         17         18         19         20         21         22         23         24         25         26         27         28         29         30         31         1         2         3         4         5         6         7           13         14         15         16         17         18         19         20         21         22         23         24         25         26         27         28         29         30         31         1         2         3         4         5         6         7           14         15         16         17         18         33         23         12         15         12         12         12         12         12         12         12         12         13         14 | IP         13       14       15       16       17       18       19       20       21       22       23       24       25       26       27       28       29       30       31       1       2       3       4       5       6       7       8         13       14       15       16       17       18       19       20       21       22       23       24       25       26       27       28       29       30       31       1       2       3       4       5       6       7       8         13       14       15       16       17       18       10       20       21       22       23       24       25       26       27       28       29       30       31       1       2       3       4       5       6       7       8       8       31       18       31       18       31       18       31       16       18       19       10       18       31       16       16       17       18       19       20       17       18       18       18       31       18       18       18 |

7 工数や詳細などを編集して保存してください。

| 福知貞治様邸新築工事1                           | -  |       |      |     |      |    |          |       |    | 1.64 |    |    |      |    |    |    |     |          |      | _   |      |    |      |    |        |     |    |     | _ |
|---------------------------------------|----|-------|------|-----|------|----|----------|-------|----|------|----|----|------|----|----|----|-----|----------|------|-----|------|----|------|----|--------|-----|----|-----|---|
| E 所:東京都 台東区 谷中 1丁目710番地15号<br>第859:新第 | 13 | 14    | 15   | 16  | 117  | 18 | 19       | 20    | 21 | 22   | 23 | 24 | 25   | 26 | 27 | 28 | 29  | 30       | 31   | 1   | 2    | 3  | 4    | 5  | 6      | 7   | 8  | 9   | T |
| 主 福和 貞治                               | *  | +     | B    | 11  | *    | *  | *        | *     | ±  | B    | Я. | *  | *    | *  | *  | ±  | B   | <b>A</b> | *    | *   | *    | *  | +    | 8  | 74     | *   | *  | *   | t |
| 間:2023-01-13~2023-05-07               | 売費 | 45.30 | 大安   | 8D  | 先勝   | 友引 | 光的       | 65.96 | 大安 | 先耕   | 33 | 完費 | 6.30 | 大安 | 80 | 九朝 | 201 | 売賞       | 0.00 | 大安  | ð.C1 | 充耕 | 2531 | 元章 | 4.16   | 大安  | 赤口 | 充满  | ħ |
| 仮設工事                                  |    |       | 11   |     |      |    |          | _     |    | 11   |    |    |      |    | _  | -  | 11  |          |      |     | -    |    |      | 11 |        |     |    |     | t |
| 仮設トイレ・フェンス                            |    |       | 1    | 0   | 28   | 0  |          |       |    | 1.00 |    |    |      |    |    |    |     |          |      |     |      |    |      |    |        |     |    | 1.0 | ſ |
| 依股電気                                  |    |       |      |     | 9    |    | 85       |       |    |      |    |    |      |    |    |    |     |          |      |     |      |    |      |    |        |     |    |     |   |
| 仮設水道                                  |    |       | 1-   | 1.1 | 1.1  | 9  | inter of |       | 58 |      |    |    | 3.58 |    |    |    |     |          | çuna | 28  |      |    | -    |    | CHARME | 3.5 | 8  | 0   | ľ |
| 基礎工事                                  | -  |       | 11   | -   |      |    |          | _     |    | 11   |    |    | -    |    | _  | _  | 11  | _        | -    |     | -    | -  | -    | 11 | -      | _   | -  | _   | ē |
| 基礎離工 丁張り                              |    | 1.1   | 100  |     | 1.5  |    |          | 000   |    | 目    |    |    |      |    |    |    |     |          |      |     |      |    |      |    |        | 1.7 |    |     |   |
| 地業・捨てコン                               | •  | 10    |      |     | 1.1  |    |          |       |    |      | -  | 2E |      |    |    |    |     |          |      |     |      |    |      |    |        |     |    |     | Ē |
| 型称/配稿                                 |    |       |      |     |      |    |          |       |    |      |    |    | -    | 38 |    |    |     |          |      |     |      |    |      |    |        |     |    |     | E |
| 化原核查                                  |    | 804   | 104  | 1.5 |      |    |          |       |    |      |    |    |      |    |    |    |     | -        | 28   |     |      |    |      |    |        |     |    |     | £ |
| 設備影響                                  |    |       | 1    |     | 1    |    |          |       |    |      |    |    |      |    |    |    |     |          |      | - 3 |      | 0  | 100  |    |        |     |    |     | I |
| スラブ打毀                                 |    |       |      |     |      |    |          |       |    |      |    |    |      |    |    |    |     |          |      |     |      |    |      |    | 9      | - 2 | 8  |     | Ľ |
| 内部型种                                  |    | 100   | E.S. |     | 1.02 |    |          |       |    |      |    |    |      |    |    |    |     |          |      |     |      |    | 00   |    |        |     | -  | 28  | £ |

🖬 テンプレートの削除

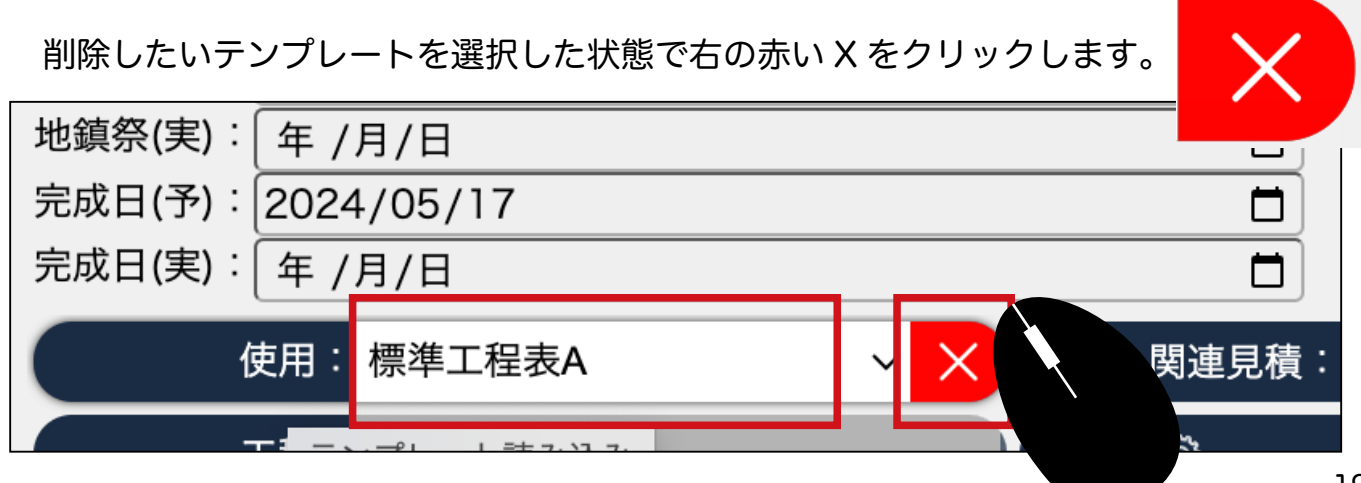

# 🖬 工程表の印刷

1 工事一覧から、工程表のアイコンをクリックします。 (工程表が作成されている場合)

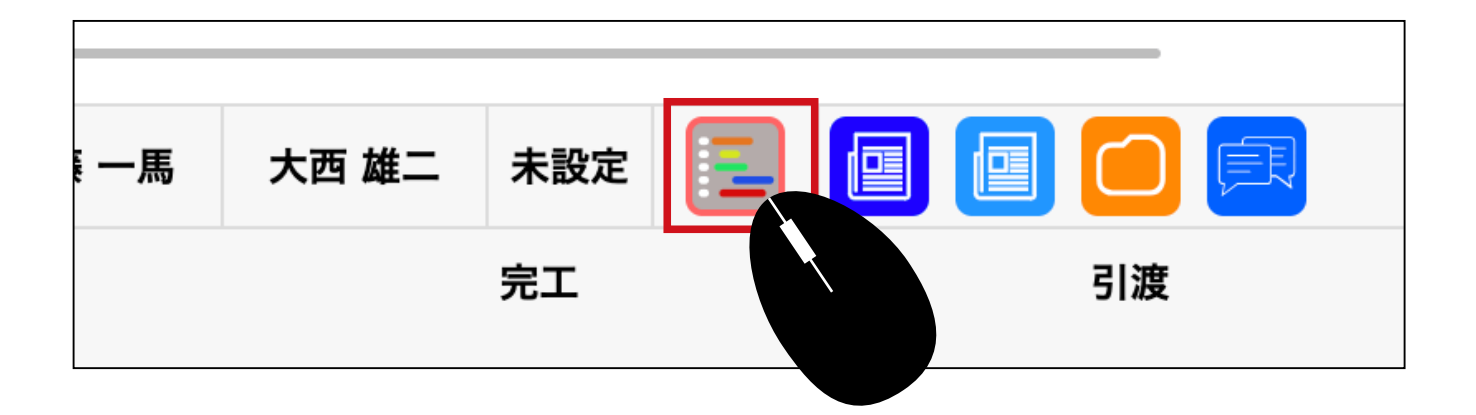

2 右上部の表示期間を指定します。

|   |    |     |        |            |                | I            | 剘        | ]:~ |    |     |          |                |                                                                                                    |               |    |    |    |   |
|---|----|-----|--------|------------|----------------|--------------|----------|-----|----|-----|----------|----------------|----------------------------------------------------------------------------------------------------|---------------|----|----|----|---|
|   |    |     |        | 完成[<br>完成[ | ∃(予):<br>∃(実): | 年 /月<br>年 /月 | /日<br>/日 |     |    |     | 引渡<br>引渡 | 日(予):<br>日(実): | 2024<br>年 / J                                                                                                    | /04/30<br>3/日 | כ  |    |    | ] |
|   | 工程 | 表期間 | : 2024 | 4/02/0     | )1             |              |          |     |    | □ ~ | 2024,    | /04/30         | )                                                                                                    |               |    |    | t  |   |
|   |    | 列幅  | :      |            |                |              |          | 40  |    |     | 表示:      |                | <ul> <li>Image: A start of the start of the start of</li></ul> |               |    |    |    | 2 |
|   |    |     |        |            |                | 2月           |          |     |    |     |          |                |                                                                                                    |               |    |    |    | _ |
|   | 10 | 11  | 12     | 13         | 14             | 15           | 16       | 17  | 18 | 19  | 20       | 21             | 22                                                                                                    | 23            | 24 | 25 | 26 | : |
| 2 | ±  | 日   | 月      | 火          | 水              | 木            | 金        | ±   | 日  | 月   | 火        | 水              | 木                                                                                                    | 金             | ±  | 日  | 月  |   |
| Ð | 先勝 | 友리  | 先台     | 仏滅         | 大安             | 赤口           | 先勝       | 方引  | 牛台 | 仏滅  | 大安       | 赤□             | 牛路                                                                                                    | 友引            | 先台 | 仏滅 | 大安 | 7 |

印刷の開始日

工程表期間:2024/02/01

印刷の終了日

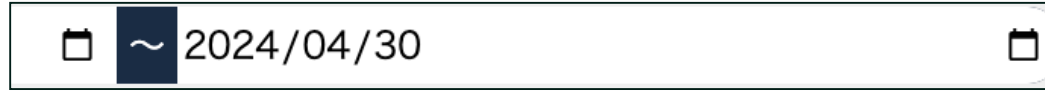

3 工程表期間の選択をした後、右下の緑のアイコンをクリックします。

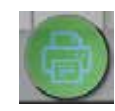

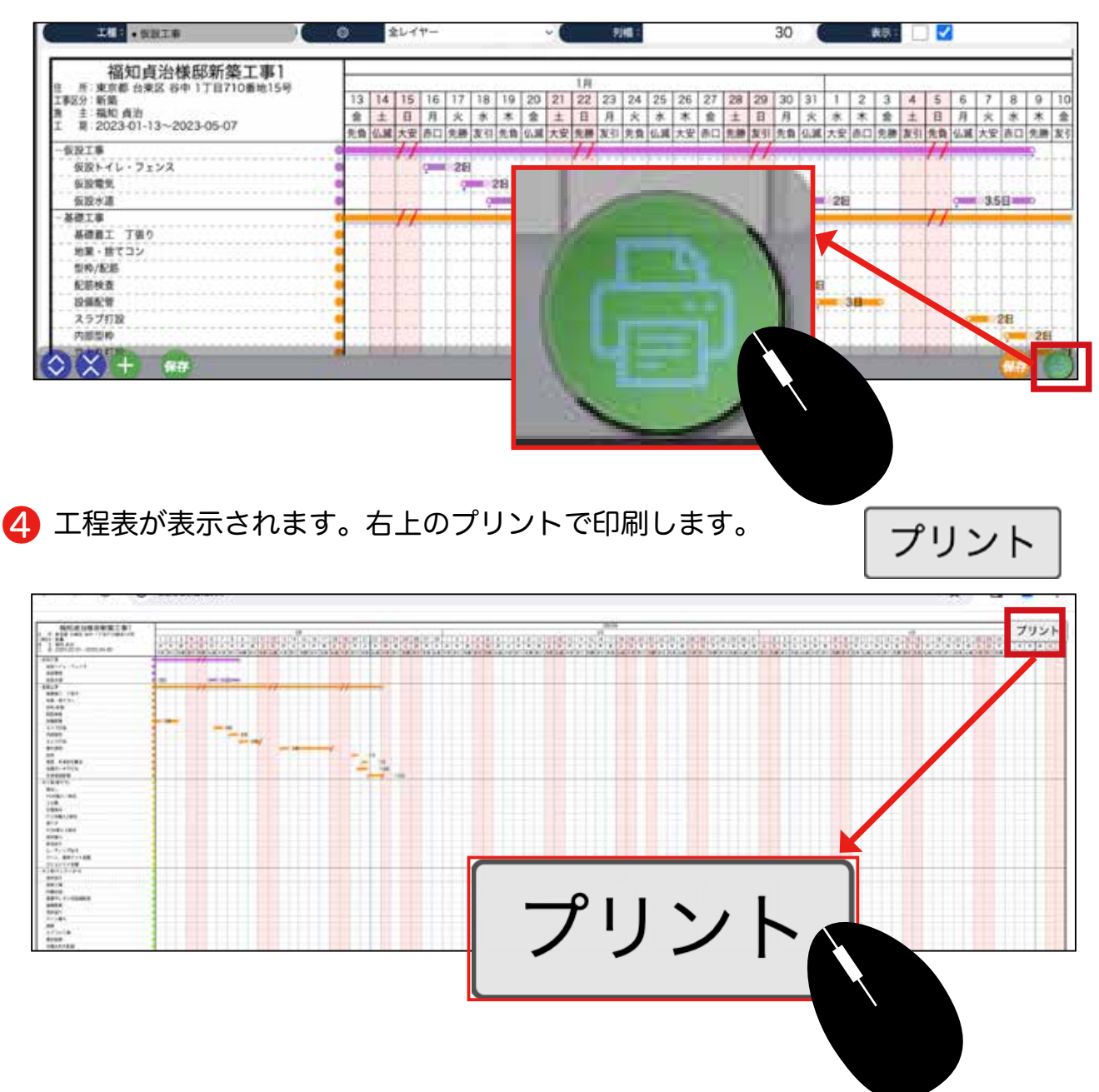